# **Member Maintenance User Guide**

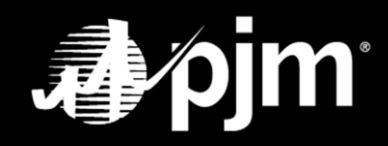

June 2024

# Contents

| Overview                                                                      | 1  |
|-------------------------------------------------------------------------------|----|
| Logging In to the Membership Management Community                             | 2  |
| Member Maintenance Dashboard                                                  | 3  |
| Adding or Removing Contact Manager(s)                                         | 4  |
| Designating a Contact Manager                                                 | 4  |
| Removing a Contact Manager                                                    | 6  |
| Updating Your Affiliate Disclosure                                            | 8  |
| Updating Your Voting Member                                                   |    |
| Requesting a Company Name Change                                              | 27 |
| Managing Sub Accounts                                                         | 29 |
| Adding a Sub Account                                                          |    |
| Removing a Sub Account                                                        |    |
| Changing Related Parties for Your Company (Electric Distribution Sector Only) |    |
| Requesting To Update Market Participation Status in PJM Markets               |    |
| Submitting a Market Participant Request                                       |    |
| Adding, Editing or Removing Principals (MARKET PARTICIPANTS ONLY)             |    |
| Adding a Principal                                                            |    |
| Removing a Principal                                                          |    |
| Editing a Principal                                                           |    |
| Requesting To Create a Principal Agent Declaration of Authority (DOA)         | 43 |
| Requesting To Update Corporate Company Information                            |    |

| Adding or Removing Company Account Managers (CAMs) for Your Company | 51 |
|---------------------------------------------------------------------|----|
| Designating a Company Account Manager                               | 51 |
| Removing a Company Account Manager                                  | 54 |
| Withdrawal Request for Your Company                                 | 57 |
| Risk Policy for Your Company – No Risk Policy on File               | 58 |
| Risk Policy for Your Company – Risk Policy on File                  | 59 |

#### **Overview**

The Member Maintenance feature in the Membership Management Community was designed to make it easier for Members to manage requests to update the company information that is required by PJM. The features within the community allow for easy maintenance of:

- Company Name Change
- Affiliate Disclosure
- Company Account Managers (CAMs)
- Withdrawal requests
- Changes to voting
- Corporate Company Information

- Management of Sub Accounts
- Contact Managers
- Principals
- Requests to update market participation
- Request to create Principal Agent DOA
- Request to create Full Responsibility DOA

The Member Maintenance feature also provides transparent and centralized processes for improved data quality. It provides enhanced security by establishing officers, authorized representatives and maintenance managers who are responsible for maintaining the information required by PJM.

Please refer to <u>Manual 33</u>: <u>Administrative Services for the PJM Interconnection Operating Agreement</u> (PDF) for a complete description of all the processes contained in the Maintenance feature of the Membership Management Community.

# Logging In to the Membership Management Community

Officers, authorized representatives and maintenance managers can sign in by navigating to the <u>Membership</u> <u>Management Community page</u> on PJM.com and clicking Sign In.

PJM.com homepage > Markets & Operations > PJM Tools > <u>Membership Management Community</u>

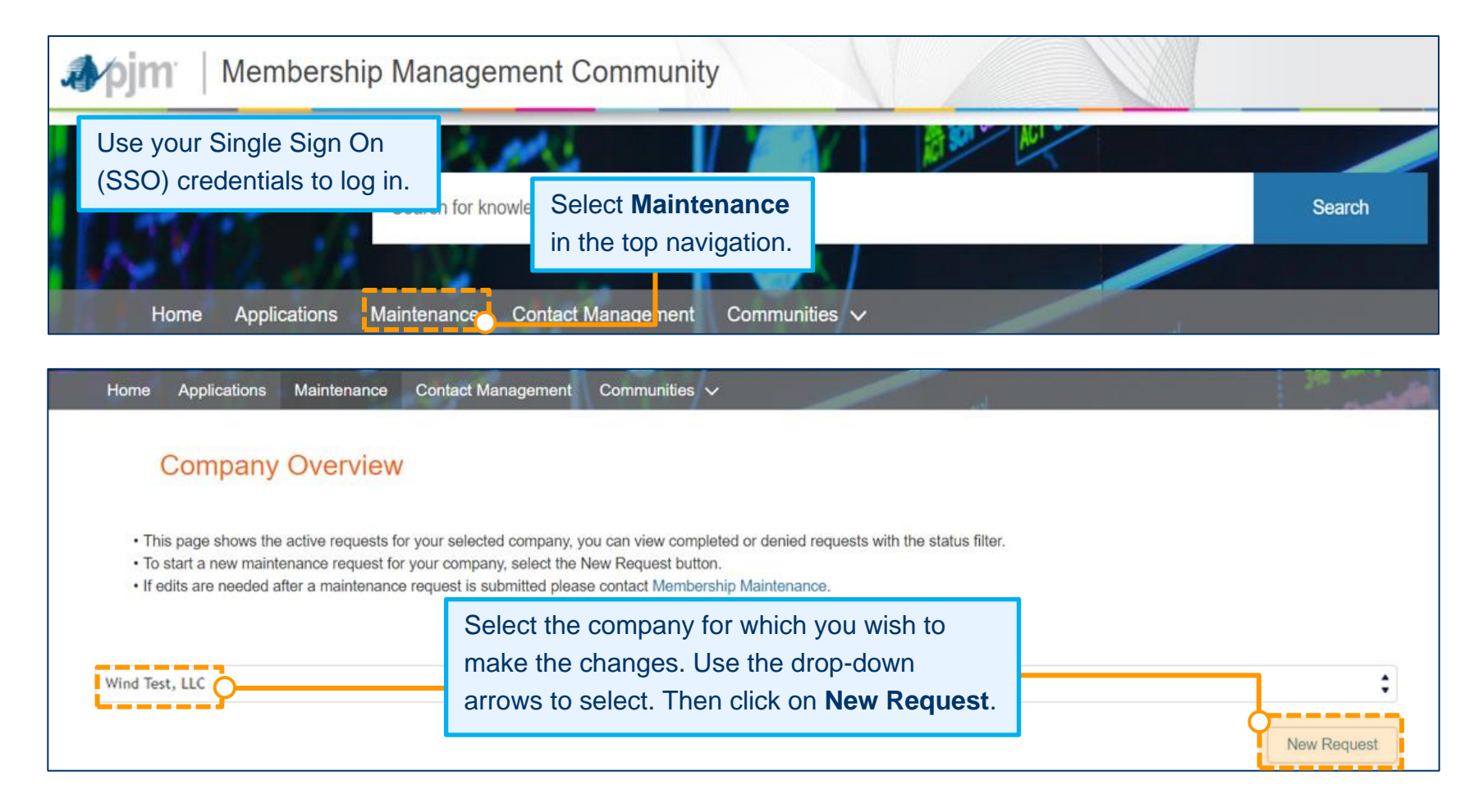

### **Member Maintenance Dashboard**

The Member Maintenance dashboard allows officers, authorized representatives and maintenance managers to manage information for the companies they represent. This screen is the starting point for all change requests when you are logged in and have selected the company for which you would like to make changes.

| Company Account Manager                                                          | Get Started     | Affiliate Disclosure                                                                       | Get Started                           | Company Name Change                                 | Get Started      |
|----------------------------------------------------------------------------------|-----------------|--------------------------------------------------------------------------------------------|---------------------------------------|-----------------------------------------------------|------------------|
| Designate or remove an individual from the role of CAM.                          |                 | Request updates to Member and non-member affiliates.                                       |                                       | Request a corporate name change.                    |                  |
| Company Withdraw                                                                 | Get Started     | Change Voting Member                                                                       | Get Started                           | Manage Sub Accounts                                 | Get Started      |
| initiate the request to withdraw from F                                          | PJM membership. | Request a change to your Voting Member                                                     | Request to add or remove Sub Account. |                                                     |                  |
| Contact Management                                                               | Get Started     | Market Participant                                                                         | Get Started                           | Principal                                           | Get Started      |
| Request to add or remove a Contact Manager(s).                                   |                 | Initiate a Market Participant Application if changing<br>participation in the PJM Markets. |                                       | Request to add or remove a Principal(s).            |                  |
| Principal Agent DOA                                                              | Get Started     | Officer Certification Form                                                                 | Get Started                           | Full Responsibility DOA                             | Get Started      |
| Request to create Declaration of Authority.                                      |                 | Submit a new Officer Certification Form.                                                   |                                       | Request to create Full Responsibility<br>Authority. | / Declaration of |
| Company Corporate Inform                                                         | Get Started     | Risk Policy Uploads                                                                        | Get Started                           |                                                     |                  |
| Request to update company corporate information (address stock information etc.) |                 | Request to undate company risk policies                                                    |                                       |                                                     |                  |

# Adding or Removing Contact Manager(s)

Members are required to designate a Contact Manager. The Contact Manager is an individual who is authorized to use the Contact Management feature of the Membership Management Community to provide PJM with the appropriate contact information for the roles PJM has identified as critical.

#### **DESIGNATING A CONTACT MANAGER**

- 1. Sign in and select Maintenance (see page 2 for details).
- 2. Select the company for which you wish to make the changes. Use the drop-down arrows to select. Then click **New Request**.

| Company Withdraw                      | Get Started     | Change Voting Member               | Get Started   | Related Parties              | Get Started           |
|---------------------------------------|-----------------|------------------------------------|---------------|------------------------------|-----------------------|
| Initiate the request to withdraw from | PJM membership. | Request a change to your Voting Me | ember.        | Request updates to your comp | any's Related Parties |
|                                       |                 |                                    |               | Click Get Star               | ted in the Contac     |
| Manage Sub Accounts                   | Get Started     | Contact Management                 | Get Started   | Management :                 | section of the        |
| Request to add or remove Sub Aco      | ount            | Request to add or remove a Contac  | t Manager(s). | dashboard to I               | make changes.         |

|               |           | Wind Test, LL              | C - Contact | Management |                        |         |
|---------------|-----------|----------------------------|-------------|------------|------------------------|---------|
| Contact Mana  | agers o   |                            |             | Cli        | ck on <b>Add New</b> . | Add New |
| First Name    | Last Name | Email                      | Phone       | Title      | Employer               | Actions |
| Test-Cont/Mgr | User      | monica.burkett@pjm.co<br>m |             |            |                        | Revoke  |

| Create New Contact Manager<br>* Required<br>* First name | *Last name | Complete the Create New Contact Manager<br>form and click <b>Add</b> to submit your request.<br>(Note: PJM user name and group email are not required.) |
|----------------------------------------------------------|------------|----------------------------------------------------------------------------------------------------|
| * Phone                                                  | * Title    |                                                                                                    |
| * Email                                                  | * Employer |                                                                                                    |

| Conta              | Wind Test LLC - Conta<br>Upon submitting your request to add a new Contact                                                                         | act Management |                | Add New           |
|--------------------|----------------------------------------------------------------------------------------------------|----------------|----------------|-------------------|
| First N<br>Test-Co | Manager, you will be directed to the page where<br>you can view Pending Requests, which will include<br>your request to add a new Contact Manager. | Title          | Employer       | Actions<br>Revoke |
| Pendin             | g Requests                                                                                                    |                |                |                   |
| Reques             |                                                                                                    |                | Submitted Date | Actions           |
| Contact            | Management - Add New Contact Manager Test, User for Wind Test, LLC                                                                                 |                | 02.28.2020     | 0                 |

#### **REMOVING A CONTACT MANAGER**

- 1. Sign in and select Maintenance (see page 2 for details).
- 2. Select the company for which you wish to make the changes. Use the drop-down arrows to select. Then click **New Request**.

| Company Withdraw                     | Get Started     | Change Voting Member                                                                                                    | Get Started | Related Parties                     | Get Started                  |
|--------------------------------------|-----------------|----------------------------------------------------------------------------------------------------|-------------|-------------------------------------|------------------------------|
| nitiate the request to withdraw from | PJM membership. | Request a change to your Voting Mem                                                                                                    | ber.        | Request updates to your comp        | any's Related Parties        |
|                                      |                 |                                                                                                    |             |                                     |                              |
|                                      |                 | a construction and a second second se |             | Click Get Started                   | I in the Contact             |
| Manage Sub Accounts                  | Get Started     | Contact Management                                                                                                    | Get Started | Click Get Started<br>Management sec | I in the Contact tion of the |

| Last Name | Email     | Phone<br>Click Rev | Title<br>Yoke next to the r     | Employer<br>name of the person                         | Actions                                                                                                |
|-----------|-----------|--------------------|---------------------------------|--------------------------------------------------------|----------------------------------------------------------------------------------------------------|
|           | Last Name | Last Name Email    | Last Name Email Phone Click Rev | Last Name Email Phone Title Click Revoke next to the r | Last Name     Email     Phone     Title     Employer       Click Revoke next to the name of the person |

| Revoke Access                                 |                                      |
|-----------------------------------------------|--------------------------------------|
| Are you sure you want to remove this Contact? | Click <b>Revoke</b> again to confirm |
| Cancel                                        | selected Contact Manager.            |

| Contact Manager          | 'S 🕕                                                                                                    |                                     |             |  |            | Add New |  |
|--------------------------|----------------------------------------------------------------------------------------------------|-------------------------------------|-------------|--|------------|---------|--|
| First Name               | Last Name                                                                                                    | Last Name Email Phone Title Employ  |             |  |            |         |  |
| Test-Cont/Mgr            | User monica.burkett@pjm.co<br>m                                                                                                    |                                     |             |  |            | Revoke  |  |
| Pending Requests         | Upon submitting the request to revoke a Contact Manager, you will be<br>directed to the page below where you can view Pending Requests,<br>which will include your request to revoke the Contact Manager. |                                     |             |  |            |         |  |
| Request                  |                                                                                                    | Submitted D                         | ate Actions |  |            |         |  |
| Contact Management - Rev | voke Contact Manager                                                                                                    | Test-ContMgr, User for Wind Test, L | LC          |  | 02.28.2020 | 0       |  |

# **Updating Your Affiliate Disclosure**

Affiliate Disclosure information is required by PJM to properly administer the PJM Operating Agreement, including, but not limited to, the proper listing of Member status in the PJM Members Committee and the facilitation of PJM employee compliance with the securities divestiture requirements of the PJM Code of Conduct.

- 1. Sign in and select Maintenance (see page 2 for details).
- 2. Select the company for which you wish to make the changes. Use the drop-down arrows to select. Then click **New Request**.

|                                                                                                    | Company Overview                                                                                                    |                                    |                                             |                                             |                  |
|----------------------------------------------------------------------------------------------------|----------------------------------------------------------------------------------------------------|------------------------------------|---------------------------------------------|---------------------------------------------|------------------|
| <ul> <li>This page shows the active requests for your se</li> <li>To start a new maintenance request for your con</li> <li>If edits are needed after a maintenance request</li> </ul> | elected company, you can view completed or denied requests<br>mpany, select the New Request button.<br>t is submitted please contact Membership Maintenance. | vith the status filter.            |                                             |                                             |                  |
| Wind Test, LLC                                                                                                    |                                                                                                    |                                    |                                             | ↓<br>New Request                            |                  |
| Company Account Manager Get Started<br>Designate or remove an individual from the role of<br>CAM.                                                                                     | Affiliate Disclosure<br>Request updates to Member and non-member affiliates.                                                                                 | Click Get Star<br>section of the o | <b>ted</b> in the Affilia<br>dashboard to n | ate Disclosure<br>nake changes.             |                  |
|                                                                                                    |                                                                                                    | If change<br>to the ce             | es are not need<br>ertification state       | ded, check the b<br>ement. Click <b>Sub</b> | ox next<br>omit. |
| * I certify the provided information is true, cor                                                                                                    | rect, and complete to the best of my knowledge, inform                                                                                                    | tion, and belief.                  | Cancel Save ar                              | nd continue later                           | ubmit            |

|                | Member Affiliations                                                      | No records to display.                   | If changes are not nee<br>to the certification state | ded, check the box<br>ement. Click <b>Subm</b> | anext<br>iit. |
|----------------|--------------------------------------------------------------------------|------------------------------------------|------------------------------------------------------|------------------------------------------------|---------------|
|                |                                                                          |                                          |                                                      | Edit                                           |               |
| I              | Non-member Publicly Traded Affiliations                                  |                                          |                                                      |                                                |               |
|                | Company Name                                                             | Stock Information/Ticker<br>symbol/CUSIP |                                                      |                                                |               |
|                | Testing Dups, LLC                                                        | 2                                        |                                                      |                                                |               |
|                | Testing Dups, LLC                                                        |                                          |                                                      |                                                |               |
|                | Megan Company LLC                                                        | 2                                        |                                                      |                                                |               |
|                | Testing Dups, LLC                                                        | •                                        |                                                      |                                                |               |
|                |                                                                          |                                          |                                                      | Edit                                           |               |
| * <b>~</b> I c | ertify the provided information is true, correct, and complete to the be | est of my knowledge, informati           | on, and belief.                                      |                                                |               |
|                |                                                                          |                                          | Cancel                                               | Save and continue later                        | Submit        |

#### Affiliate Disclosure 0

. If changes are not needed, please select the certification check box at the bottom of the screen and click 'Submit'.

· Click on Print View to open the printable view in next window.

#### Affiliate Definition per the Operating Agreement

#### Voting Member:

If a change is needed to your Voting Member, navigate to the Change Voting Member Request after all Affiliate Disclosure updates are submitted. Please note all Member Affiliate updates need to be approved by PJM before a new Voting Member can be selected.

Member Affiliations

To add/remove/update Affiliate information, select the **Edit** button for the section(s) that needs to be updated.

|                                         | No records to display.                   |      |
|-----------------------------------------|------------------------------------------|------|
|                                         |                                          | Edit |
| Non-member Publicly Traded Affiliations |                                          |      |
| Company Name                            | Stock Information/Ticker<br>symbol/CUSIP |      |
| Testing Dups, LLC                       |                                          |      |
| Testing Dups, LLC                       |                                          |      |
| Megan Company LLC                       |                                          |      |
| Testing Dups, LLC                       |                                          |      |
|                                         |                                          | Edit |

| Non-member Non-publicly Trade   | ed Affiliations                            |                              | To add/re<br><b>Edit</b> butto | move/update Affiliate info<br>n for the section(s) that n | rmation, select the<br>eeds to be updated. |
|---------------------------------|--------------------------------------------|------------------------------|--------------------------------|-----------------------------------------------------------|--------------------------------------------|
|                                 | No Files                                   | s to display.                |                                | Edit                                                      |                                            |
| Corporate Parents               | Note: The following instructions for e     | g pages will<br>each sectior | have<br>n.                     |                                                           |                                            |
| Company Name                    | Stock symbol/Ticker<br>symbol/CUSIP number | Immediate                    | e Corporate                    | Ultimate Corporate                                        |                                            |
| Megan Company LLC               | •                                          | ~                            |                                |                                                           |                                            |
| Testing Again, LLC              |                                            |                              |                                | ~                                                         |                                            |
| Testing Dups, LLC               | 2                                          |                              |                                | ~                                                         |                                            |
| Testing Dups, LLC               |                                            |                              |                                | ~                                                         |                                            |
| Testing Dups, LLC               | 2                                          |                              |                                | ~                                                         |                                            |
| Wind Test, LLC                  | 2                                          | ~                            |                                | ~                                                         |                                            |
|                                 |                                            |                              |                                | Edit                                                      |                                            |
| Corporate Structure Organizatio | onal Chart                                 |                              |                                |                                                           |                                            |
|                                 | No Files                                   | s to display.                |                                |                                                           |                                            |
|                                 |                                            |                              |                                | Edit                                                      |                                            |

| Wind Test, LLC - Affiliate Disclosure                                                                                                    |                                            |                                                                                                    |  |
|----------------------------------------------------------------------------------------------------|--------------------------------------------|----------------------------------------------------------------------------------------------------|--|
| filiate Disclosure o                                                                                                    |                                            |                                                                                                    |  |
| <ul> <li>If changes are not needed, please select the certification check box at the bottom of the screen and click 'Submit'.</li> <li>Click on Print View to open the printable view in next window.</li> </ul>            |                                            |                                                                                                    |  |
| Affiliate Definition per the Operating Agreement<br>Voting Member:<br>If a change is needed to your Voting Member, navigate to the Change Voting<br>updates need to be approved by PJM before a new Voting Member can be so | Member Request after all Affil<br>elected. | iate Disclosure updates are submitted. Please note all Member Affiliate                                              |  |
| Member Affiliations                                                                                                    |                                            | To add/remove/update Affiliate information, select the <b>Edit</b> button for the section(s) that needs to be update |  |
|                                                                                                    | No records to display.                     |                                                                                                    |  |
| Non-member Publicly Traded Affiliations                                                                                                    | Stock Information/Ticke<br>symbol/CUSIP    | r                                                                                                    |  |
| Testing Dups, LLC                                                                                                    |                                            |                                                                                                    |  |
| Testing Dups, LLC                                                                                                    | 2                                          |                                                                                                    |  |
| Megan Company LLC                                                                                                    | 2                                          |                                                                                                    |  |
| Testing Dups, LLC                                                                                                    |                                            |                                                                                                    |  |
|                                                                                                    |                                            | Edit                                                                                                    |  |

| Non-member Non-publicly   | Traded Affiliations                                                   | To add/remo<br>Edit button | ove/update Affiliate info<br>for the section(s) that ne | rmation, select the eeds to be updated |
|---------------------------|-----------------------------------------------------------------------|----------------------------|---------------------------------------------------------|----------------------------------------|
|                           | No Files to<br>Note: The following pages<br>instructions for each see | will have                  | Edit                                                    |                                        |
| Corporate Parents         | Stock symbol/Ticker                                                   | Immediate Corporate        | Ultimate Corporate                                      |                                        |
| Megan Company LLC         | symbol/CUSIP number                                                   | <ul> <li>✓</li> </ul>      |                                                         |                                        |
| Testing Again, LLC        |                                                                       |                            | ~                                                       |                                        |
| Testing Dups, LLC         | 2                                                                     |                            | ~                                                       |                                        |
| Testing Dups, LLC         |                                                                       |                            | ~                                                       |                                        |
| Testing Dups, LLC         |                                                                       |                            | ~                                                       |                                        |
| Wind Test, LLC            |                                                                       | ~                          | ~                                                       |                                        |
|                           |                                                                       |                            | Edit                                                    |                                        |
| Corporate Structure Organ | nizational Chart                                                      |                            |                                                         |                                        |
|                           | No Files t                                                            | o display.                 |                                                         |                                        |
|                           |                                                                       |                            | Edit                                                    |                                        |

| V                                                                 | Vind Test, LLC - Af                                                                             | filiate Disclosure           |        |
|-------------------------------------------------------------------|-------------------------------------------------------------------------------------------------|------------------------------|--------|
| Affiliate Disclosure                                              | Add or remove current Member Affiliations by using the arrows. Click <b>Save</b> when finished. |                              |        |
| Member Affiliations                                               | Ū                                                                                               |                              |        |
| If applicable, add or remove current member affiliations by using | 'arrows'.                                                                                       |                              |        |
| Current PJM Members                                               |                                                                                                 | Currently Affiliated Members |        |
| 527 Energy Inc.                                                   | •                                                                                               |                              |        |
| 7 Bridges Solar, LLC                                              |                                                                                                 |                              |        |
| AC Energy, LLC                                                    |                                                                                                 |                              |        |
| Acciona Energy North America Corporation                          |                                                                                                 |                              |        |
| ACT Commodities Inc.                                              | -                                                                                               |                              |        |
|                                                                   |                                                                                                 |                              |        |
|                                                                   |                                                                                                 |                              | Cancel |

If applicable, add or remove any Non-member Publicly Traded Affiliations per the PJM Operating Agreement definition of Affiliate. Click **Save and close** when finished.

- Click Add to enter the information of the Non-member Publicly Traded Affiliation.
- Select the trash can icon to delete existing Non-member Publicly Traded Affiliation.

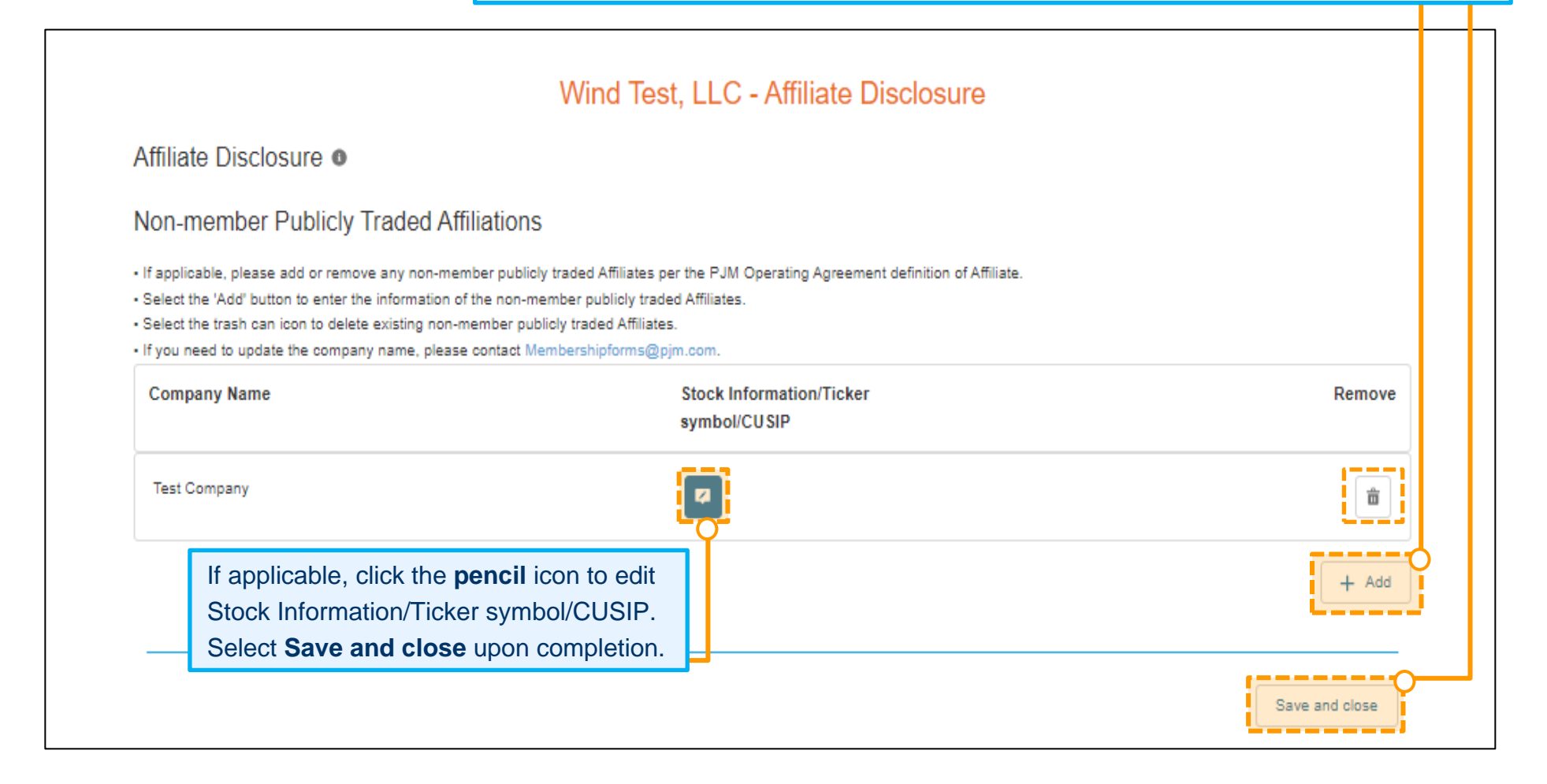

Enter the Company Name. Enter the Employee Identification Number (EIN) and website if available. Check the applicable corporate relationship type. Click **Next**.

|                                                          | New Affiliation: N   | on-member                                 | Affiliation                                                                                                |
|----------------------------------------------------------|----------------------|-------------------------------------------|----------------------------------------------------------------------------------------------------|
| *Company Name Employee Identification Number (EIN) CUSIP |                      | Type<br>Immediat<br>Ultimate I<br>Website | e Parent<br>Parent                                                                                         |
|                                                          |                      |                                           | Cancel                                                                                                    |
| New Affiliation: Nor                                     | n-member Affiliation |                                           |                                                                                                    |
| Stock Symbols and Stock Exchange Information             |                      | Add New                                   | Click <b>Add New</b> to add Stock<br>Symbol/Ticker Symbol and Stock<br>Exchange. These fields are required |
| Stock Symbol/Ticker Symbol                               | Stock Exchange       | Actions                                   | Exchange. These helds are required.                                                                        |
| No records                                               | s to display.        |                                           |                                                                                                    |
|                                                          |                      | Cancel Save                               |                                                                                                    |

| Create New Stock Symbol      | Add Stock Symbol/Ticker Symbol and Stock<br>Exchange. These fields are required. Click Add. |
|------------------------------|---------------------------------------------------------------------------------------------|
| * Required                   |                                                                                             |
| * Stock Symbol/Ticket symbol | * Stock Exchange<br>Select a Stock Exchange                                                 |
|                              | Cancel                                                                                      |

| New Affiliation: Non-member Affiliation              |                |             |
|------------------------------------------------------|----------------|-------------|
| Stock Symbols and Stock Exchange Information Add New |                | Click Save. |
| Stock Symbol/Ticker Symbol                           | Stock Exchange | Actions     |
| TE New York Stock Exchange (NYSE)                    |                | ✓           |
|                                                      |                | Cancel Save |

| Home Applications V Maintenance Contact                                                                                                    | Management Communities 🗸                                                                                                    |                       |
|----------------------------------------------------------------------------------------------------|----------------------------------------------------------------------------------------------------|-----------------------|
|                                                                                                    | Wind Test, LLC - Affiliate Disclosure                                                                                                    |                       |
| Affiliate Disclosure o                                                                                                    |                                                                                                    |                       |
| Non-member Publicly Traded Affiliation                                                                                                    | s                                                                                                    | Click Save and close. |
| If applicable, please add or remove any non-member publi<br>Select the 'Add' button to enter the information of the non-<br>Select the trash can icon to delete existing non-member pu-<br>If you need to update the company name, please contact I | oly traded Affiliates per the PJM Operating Agreement definition of Affiliate.<br>nember publicly traded Affiliates.<br>Jblicly traded Affiliates.<br><u>Membershipforms@pjm.com.</u> |                       |
| Company Name                                                                                                    | Stock Information/Ticker<br>symbol/CUSIP                                                                                                    | Remove                |
| Test Company                                                                                                    |                                                                                                    | <b>a</b>              |
| Wind Test 2 LLC                                                                                                    |                                                                                                    | <b>a</b>              |
| Wind Test Three                                                                                                    |                                                                                                    | <b>a</b>              |
| Wind Test 4                                                                                                    |                                                                                                    | <b>a</b>              |
| Test Four                                                                                                    | 2                                                                                                    | â                     |
|                                                                                                    |                                                                                                    | + Add                 |
|                                                                                                    |                                                                                                    | Save and close        |

| Non-member Non-publicly Traded Affiliations | To update Non-member Non-publicly<br>Traded Affiliations, click <b>Edit.</b> |
|---------------------------------------------|------------------------------------------------------------------------------|
| No Files to display.                        |                                                                              |
|                                             | Edit                                                                         |

|                                                                                                    | Wind Test, LLC - Affiliate Disclosure                                              |  |  |
|----------------------------------------------------------------------------------------------------|------------------------------------------------------------------------------------|--|--|
| Affiliate Disclosure  If applicable, upload an Excel or PDF document containing all Non-member Non-publicly Traded Affiliations, Documents such as company annual reports are acceptable. Click Save |                                                                                    |  |  |
| Non-member Non-public                                                                                                    | y Traded Amiliations                                                               |  |  |
| Uploaded files such as company annua                                                                                                    | al reports are acceptable for this section.                                        |  |  |
| If applicable, review previously uploade                                                                                                    | ed files. Select the trash can icon to delete files that are no longer applicable. |  |  |
|                                                                                                    | No Files are linked please upload file(s).                                         |  |  |
| Edit Non-member Non-pu                                                                                                    | Iblicly Traded Affiliations<br>Ig all non-member non-publicly traded Affiliations. |  |  |
| Accepted file types: .XLS, .DOC, .DOC                                                                                                    | X, PDF                                                                             |  |  |
|                                                                                                    |                                                                                    |  |  |
| Cancel Save                                                                                                    |                                                                                    |  |  |

| Home Applications V Maintenance Contact Management                                                                                                    |                                                                                             |  |  |  |  |  |  |
|----------------------------------------------------------------------------------------------------|---------------------------------------------------------------------------------------------|--|--|--|--|--|--|
| Affiliate Disclosure                                                                                                    |                                                                                             |  |  |  |  |  |  |
|                                                                                                    | Corporate Parents                                                                           |  |  |  |  |  |  |
| Corporate Parents                                                                                                    | <ul> <li>Identify if any Affiliates of the Member are Immediate Corporate and/or</li> </ul> |  |  |  |  |  |  |
| <ul> <li>Please identify if any affiliates of the applicant are 'Immediate Corporate Select the 'Add' button to enter the information of the applicant's Corporate Parents. Select Not Applicable if this does not a Select the pencil icon to edit any details for newly added Corporate Parents.</li> <li>Select the trash can icon to delete any newly added Corporate Parents.</li> <li>Click Add to enter the information of the Member's Corporate Parent</li> </ul> |                                                                                             |  |  |  |  |  |  |
| Select the 'Preview and Submit' button to proceed to the preview scree                                                                                                    |                                                                                             |  |  |  |  |  |  |

| Company Name    | Stock symbol/Ticker<br>symbol/CUSIP number | Immediate Corporate | Ultimate Corporate | Not Applicable |
|-----------------|--------------------------------------------|---------------------|--------------------|----------------|
| Test Company    | 2                                          |                     |                    |                |
| Test Four       |                                            |                     |                    |                |
| Wind Test 2 LLC | •                                          |                     |                    |                |
| Wind Test 4     |                                            |                     |                    |                |
| Wind Test Three | 2                                          |                     |                    |                |
|                 |                                            |                     |                    | + Ac           |
|                 |                                            |                     |                    |                |
|                 |                                            |                     |                    | Cancel Sav     |

PJM @

| New Corpo                                                                                 | orate Parent   | Enter the New Corp information, then clie                                                 | orate Parent<br>ck <b>Next.</b>                                                    |
|-------------------------------------------------------------------------------------------|----------------|-------------------------------------------------------------------------------------------|------------------------------------------------------------------------------------|
| Select Member Company     Select a Company     Employer Identification Number (EIN) CUSIP | * Type         | arent 🗌 Ultimate Parent                                                                   | Cancel                                                                             |
| New Corp                                                                                  | orate Parent   | Note: If the compar-<br>traded, click Save.<br>publicly traded, clic<br>the company stock | ny is not publicly<br>If the company is<br>k <b>Add New</b> to add<br>information. |
| Stock Symbols and Stock Exchange Information                                              |                |                                                                                           | Add New                                                                            |
| Stock Symbol/Ticker Symbol                                                                | Stock Exchan   | ge                                                                                        | Actions                                                                            |
| No record                                                                                 | ds to display. |                                                                                           |                                                                                    |
|                                                                                           |                |                                                                                           | Cancel Save                                                                        |

| Create New Stock Symbol * Required           |                  | Click <b>Add</b> to add Stock Sy<br>symbol and Stock Exchan<br>are required. Upon comple | /mbol/Ticker<br>ge. These fields<br>etion, click <b>Save.</b> |  |  |  |
|----------------------------------------------|------------------|------------------------------------------------------------------------------------------|---------------------------------------------------------------|--|--|--|
| * Stock Symbol/Ticket symbol                 | * Stock Exchange | Exchange                                                                                 | ¢<br>Cancel Add                                               |  |  |  |
| New Corporate Parent                         |                  |                                                                                          |                                                               |  |  |  |
| Stock Symbols and Stock Exchange Information |                  |                                                                                          | Add New                                                       |  |  |  |
| Stock Symbol/Ticker Symbol                   | Stock Exch       | ange                                                                                     | Actions                                                       |  |  |  |
| TE                                           | New York Sto     | ock Exchange (NYSE)                                                                      | × 💼                                                           |  |  |  |
|                                              |                  | C                                                                                        | ancel Save                                                    |  |  |  |

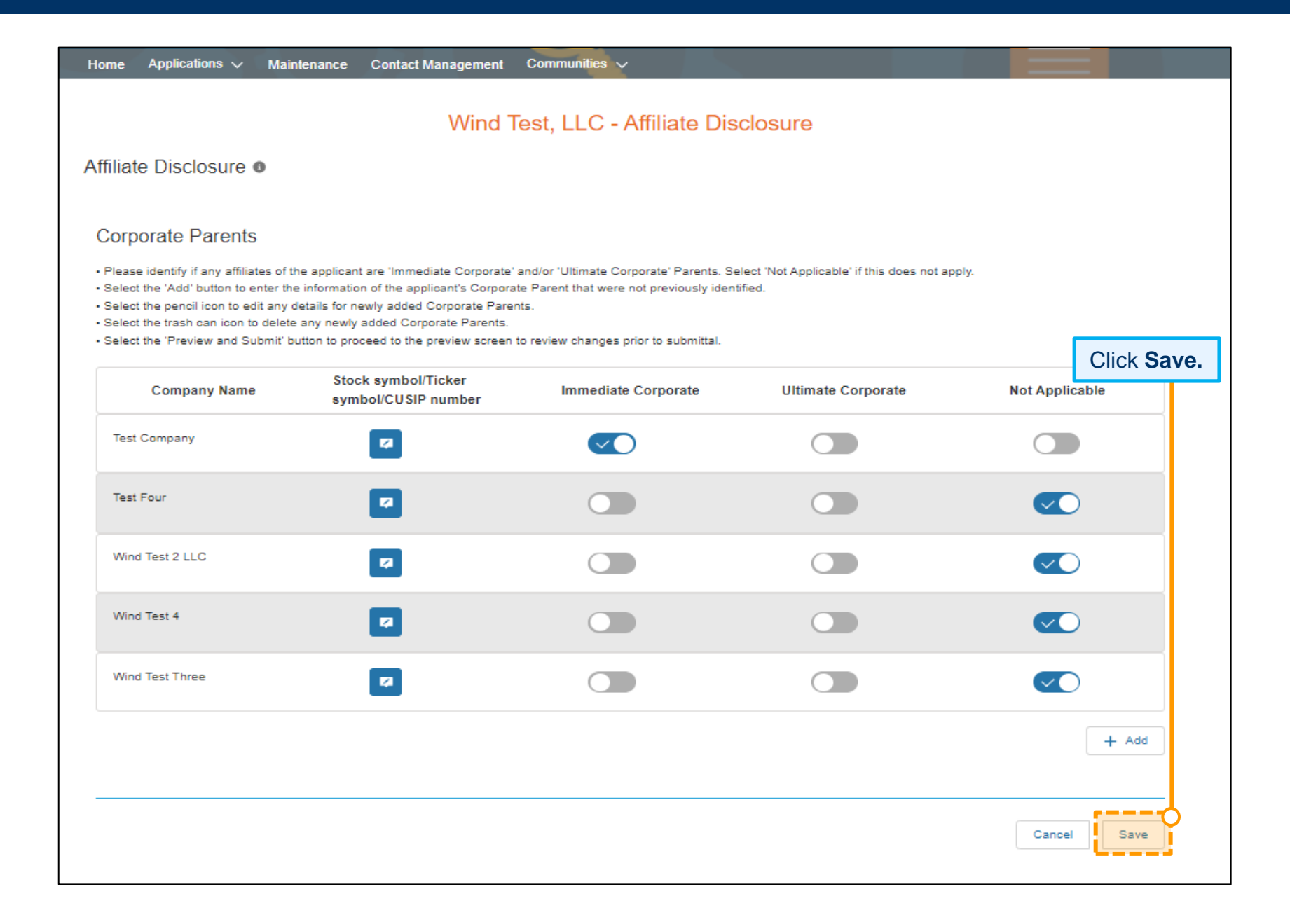

#### **Member Maintenance User Guide**

Click **Edit** to add a Corporate Structure Organizational Chart showing the corporate ownership and affiliated company relationships. This document should include all Affiliates (PJM and non-members), the investors and shareholders with percentages of ownership of each.

Corporate Structure Organizational Chart

No Files to display.

Wind Test, LLC - Affiliate Disclosure

Affiliate Disclosure 0

Corporate Structure Organizational Chart

Uploaded files such as Corporate Structure Organizational Chart (including percentages of ownership) are acceptable for this section.

If applicable, review previously uploaded files. Select the trash can icon to delete files that are no longer applicable.

No Files are linked please upload file(s).

Edit Corporate Structure Organizational Chart

Please upload a Corporate Structure Organizational Chart (including percentages of ownership). Corporate Structure ORG chart should be inclusive of ALL affiliated entities (PJM Member or non-member entities).

|                                              | Click <b>Upload Files</b> and then click <b>Save.</b> |        |      |
|----------------------------------------------|-------------------------------------------------------|--------|------|
| Accepted file types: .XLS, .DOC, .DOCX, .PDF |                                                       |        |      |
|                                              |                                                       |        |      |
|                                              |                                                       | Cancel | Save |

Edit

After all Affiliate Disclosure updates are saved, check the box next to the certification statement.

| * I certify the provided information is true, correct, and complete to the best of my knowledge, information, and belief. |        |                         |        |
|----------------------------------------------------------------------------------------------------|--------|-------------------------|--------|
|                                                                                                    | Cancel | Save and continue later | Submit |

|                                                                                                    |        | CI                  | ck <b>Submit.</b> |
|----------------------------------------------------------------------------------------------------|--------|---------------------|-------------------|
| * I certify the provided information is true, correct, and complete to the best of my knowledge, information, and belief. |        |                     |                   |
|                                                                                                    | Cancel | Save and continue I | ater Submit       |

## **Updating Your Voting Member**

- 1. Sign in and select Maintenance (see page 2 for details).
- 2. Select the company for which you wish to make the changes. Use the drop-down arrows to select. Then click **New Request**.
- 3. Click Get Started in the Voting Member Change Request section of the dashboard to make changes.

| Voting Member                                                                                                    | Wind Test, LLC - Voting Member Change                                                                                                    | Request                                                |
|----------------------------------------------------------------------------------------------------|----------------------------------------------------------------------------------------------------|--------------------------------------------------------|
| <ul> <li>Select the affiliated member<br/>navigate to your Affiliate Discletered on the Select the 'Submit' button to</li> </ul> | from the dropdown for which you are requesting to be the Voting Member. If you do not se<br>osure page to review and update your Member affiliations.<br>complete your request. | e the preferred Voting Member in the drop down, please |
| * Voting Member<br>Wind Test, LLC                                                                                                | Select the affiliated Member that you are requesting to become the Voting Member. Click <b>Submit</b> .                                                                         |                                                        |

This page shows the active requests for your selected company, you can view completed or denied requests with the status filter.

- · To start a new maintenance request for your company, select the New Request button.
- · If edits are needed after a maintenance request is submitted please contact Membership Maintenance.

| Wind Test, LLC Review your pending request of the Company Overview page. |           |                | equest on<br>v page. | *<br>w Request |   |         |  |
|--------------------------------------------------------------------------|-----------|----------------|----------------------|----------------|---|---------|--|
| Requests 🗢                                                               | Status 🗘  | Date Submitted | •                    | Due Date       | ¢ | Actions |  |
| All                                                                      | All       |                |                      |                |   |         |  |
| Voting Member                                                            | Submitted | 02.28.2020     |                      |                |   | 0       |  |

# **Requesting a Company Name Change**

To change a Member name on PJM Interconnection agreements, an officer, authorized representative or maintenance manager must provide the appropriate state documentation to initiate this request.

- 1. Sign in and select Maintenance (see page 2 for details).
- 2. Select the company for which you wish to make the changes. Use the drop-down arrows to select. Then click **New Request**.
- 3. Click **Get Started** in the Company Name Change section of the dashboard to make changes.

| Current Company Name<br>Wind Test, LLC                                  | Wind Test, LLC - Company Name Change                                                      | 9                                  |
|-------------------------------------------------------------------------|-------------------------------------------------------------------------------------------|------------------------------------|
| Enter your new company name all     Additional documentation will be re | ong with the effective date of this change.<br>equired for this process on the next page. |                                    |
|                                                                         |                                                                                           | Enter the New Company              |
| * New Company Name                                                      |                                                                                           | Name and the Effective Date        |
|                                                                         |                                                                                           | of the change. Click <b>Next</b> . |
| * Effective Date                                                        |                                                                                           |                                    |
| Feb 28, 2020                                                            | tite                                                                                      |                                    |
|                                                                         |                                                                                           | I Next                             |

| Wind Test, LLC - Comp                                                                                                    | bany Name Change                                                                                                    |
|----------------------------------------------------------------------------------------------------|----------------------------------------------------------------------------------------------------|
| In order to update the company name on file with PJM, members are required to submit official sta<br>and proper name as filed with their incorporated state and that all documents executed between F                                                                                                    | ate documentation reflecting this change. This documentation ensures PJM has the correct<br>PJM and its members have the correct and proper name listed. |
| PJM will accept any of the following to meet the state documentation requirement:                                                                                                    |                                                                                                    |
| <ul> <li>Certificate of Amendment of Articles of Incorporation</li> <li>Certificate of Formation</li> <li>Certificate of Incorporation</li> <li>Certificate of Existence</li> <li>Certificate of Limited Partnership</li> <li>Certification of Organization</li> <li>Certificate of Filing</li> </ul> Once confirmed by PJM's Member Liaison, additional documentation will be sent to you via Docustion | Sign to complete the name change process.                                                                                                    |
| Upload                                                                                                    | Upload official documentation as instructed on                                                                                                    |
| 1 Upload Files Or drop files                                                                                                    | the screen. Click <b>Next</b> to submit your request.                                                                                                    |
| Accepted file types: .pdf After completion of upload, please select 'Next' button to submit your corporate name change request.                                                                                                    | Next                                                                                                    |

#### **Company Overview**

. This page shows the active requests for your selected company, you can view completed or denied requests with the status filter.

· To start a new maintenance request for your company, select the New Request button.

· If edits are needed after a maintenance request is submitted please contact Membership Maintenance.

| Wind Test, LLC                                            |           |                |          |         |  |
|-----------------------------------------------------------|-----------|----------------|----------|---------|--|
| Review your pending request on the Company Overview page. |           |                |          |         |  |
| Requests \$                                               | Status 🗢  | Date Submitted | Due Date | Actions |  |
| All                                                       | All       |                |          |         |  |
| Name Change                                               | Submitted | 02.28.2020     |          | 0       |  |

## **Managing Sub Accounts**

Members have the ability to establish more than one account, often referred to as Sub Accounts, needed for their business purposes.

#### **ADDING A SUB ACCOUNT**

- 1. Sign in and select Maintenance (see page 2 for details).
- 2. Select the company for which you wish to make the changes. Use the drop-down arrows to select. Then click **New Request**.
- 3. Click Get Started in the Sub Accounts section of the dashboard to make changes.

| Home Applications Maintenance Contact Management Communitie                                    | es 🗸                    |                   |                         |
|------------------------------------------------------------------------------------------------|-------------------------|-------------------|-------------------------|
| Wind Test<br>Sub Accounts<br>• To add new sub account select 'Request New Sub Account' button. | , LLC - Sub Acc         | click Request New |                         |
| • To remove sub account select an individual sub account's 'Request Removal' button.           |                         | Click Request New | Request New Sub Account |
| Click here to view pending requests.                                                           |                         | Sub Account.      | nequest new sub Account |
| Account Name                                                                                   | Short Name              |                   | Actions                 |
| No                                                                                             | Sub Accounts to show    |                   |                         |
| No Pe                                                                                          | ending Requests to show |                   |                         |
|                                                                                                |                         |                   | Back                    |

| Wind Test, ELC - Sub Acco                                                                                                    | Junto                                                                                                    |                                                                                                    |
|----------------------------------------------------------------------------------------------------|----------------------------------------------------------------------------------------------------|----------------------------------------------------------------------------------------------------|
| Note: The format for a Sub Account name is the<br>Member Company Name (Sub Account name).<br>For example: Wind Test, LLC (Energy 1). |                                                                                                    |                                                                                                    |
| at will perform transactions with PJM.                                                                                               |                                                                                                    | Enter the Sub Account name                                                                                                    |
| account, please contact Membership Maintenance                                                                                       |                                                                                                    | Enter the Sub Account<br>description. Check the certify                                                                                                    |
| First Name                                                                                                    | Last 1                                                                                                    |                                                                                                    |
| John                                                                                                    | Jones                                                                                                    |                                                                                                    |
|                                                                                                    |                                                                                                    |                                                                                                    |
|                                                                                                    | Note: The format for a Sub Account name is the<br>Member Company Name (Sub Account name).<br>For example: Wind Test, LLC (Energy 1).<br>at will perform transactions with PJM.<br>account, please contact Membership Maintenance<br>First Name | Note: The format for a Sub Account name is the<br>Member Company Name (Sub Account name).<br>For example: Wind Test, LLC (Energy 1).<br>at will perform transactions with PJM.<br>account, please contact Membership Maintenance<br>First Name Last 1 |

| ending Requests           | Upon submitting the request, you will be directed to the                |                |         |
|---------------------------|-------------------------------------------------------------------------|----------------|---------|
| Request                   | page below where you can review your pending changes.                   | Submitted Date | Actions |
| Sub Accounts - Wind Test, | LLC Request to Add Sub Account, Wind Test, LLC (Energy 1), on 2/28/2020 | 02.28,2020     | 0       |

#### **REMOVING A SUB ACCOUNT**

| Sub Accounts                                                                                                    | Wind Test, LLC - Sub Act                  | counts                            |                                                      |
|----------------------------------------------------------------------------------------------------|-------------------------------------------|-----------------------------------|------------------------------------------------------|
| <ul> <li>To add new sub account select 'Request New Sub Account's</li> <li>To remove sub account select an individual sub account's</li> </ul> | t' button.<br>5 'Request Removal' button. |                                   | Request New Sub Accou                                |
| Click here to view pending requests.                                                                                                    |                                           | Click on the Ro<br>the Account Na | equest Removal button for<br>ame you wish to remove. |
| Account Name                                                                                                    | Short Name                                |                                   | Actions                                              |
| Wind Test Billing                                                                                                    | WTBILL                                    |                                   | Request Removal                                      |
| Wind Test Gen                                                                                                    | WTGEN                                     |                                   | Request Removal                                      |

| Remove Sub Account                                            |                                                         |
|---------------------------------------------------------------|---------------------------------------------------------|
| Are you sure you want to request removal of this Sub Account? |                                                         |
| Cancel                                                        | Submit Click Submit to confirm.                         |
|                                                               | Upon submitting the request you will be directed to the |
| Pending Requests                                              | page below where you can view your pending changes.     |

| Request                                                                                   | Submitted Date | Actions |
|-------------------------------------------------------------------------------------------|----------------|---------|
| SubAccounts -Wind Test, LLC Request to Remove Sub Account, Wind Test Billing, on 3/2/2020 | 03.02.2020     | 0       |

# **Changing Related Parties for Your Company (Electric Distribution Sector Only)**

Note: This section only applies to Members in the Electric Distribution sector and will not appear in the dashboard for members of other sectors.

- 1. Sign in and select Maintenance (see page 2 for details).
- 2. Select the company for which you wish to make the changes. Use the drop-down arrows to select. Then click **New Request**.
- 3. Click **Get Started** in the Related Parties section of the dashboard to make changes.

| Home                                | Applications                                                                         | Contact Management                                                                                                    | Communities 🗸                                                                                 |                                                          |
|-------------------------------------|--------------------------------------------------------------------------------------|----------------------------------------------------------------------------------------------------|-----------------------------------------------------------------------------------------------|----------------------------------------------------------|
| Relate                              | d Parties o                                                                          |                                                                                                    |                                                                                               |                                                          |
| Selec     Add o     Click     Selec | t'I want to change<br>r remove current<br>on 'Save' button to<br>t 'I certify' check | e my Related Parties' button<br>Related Parties by using 'an<br>o review your pending reque<br>s box and click on 'Submit' b | to add or remove your 'Related Parties'.<br>rows'.<br>est.<br>utton to complete your request. | Click I want to change my<br>Related Parties to proceed. |
| Ame                                 | ican Wind, LLC                                                                       |                                                                                                    |                                                                                               |                                                          |
| * I c                               | ertify the provide                                                                   | d information is true correct                                                                                                | and complete to the best of my knowledge, information and belief                              | f. Cancel Submit                                         |

# Member Maintenance User Guide

| Related Parties                                                                                                    |                         |                  |                 |
|----------------------------------------------------------------------------------------------------|-------------------------|------------------|-----------------|
| <ul> <li>Select 'I want to change my Related Parties' button to add or remove your 'Related Pa</li> <li>Add or remove current Related Parties by using 'arrows'.</li> </ul> | rties'.                 |                  |                 |
| Click on 'Save' button to review your pending request.     Select 'I certify' check box and click on 'Submit' button to complete your request.                              |                         | Add or remove    | current Related |
| Current PJM Members                                                                                                    | Current Related Parties | Parties by using | the arrows.     |
| Allegheny Electric Cooperative, Inc.                                                                                                    | American Wind, LLC      | Click Save whe   | n finished.     |
| Blue Ridge Power Agency, Inc.                                                                                                    | American Municipal Pov  | ver, Inc.        |                 |
| Borough of Butler, Butler Electric Division                                                                                                    | L-0                     |                  | J               |

| Related Parties 0                                                                                                    |                                                                                                    |                                                                        |                                     |
|----------------------------------------------------------------------------------------------------|----------------------------------------------------------------------------------------------------|------------------------------------------------------------------------|-------------------------------------|
| Select 'I want to change n     Add or remove current Re     Click on 'Save' button to r     Select 'I certify' check b | ny Related Parties' button to add or remove your 'Related Pa<br>lated Parties by using 'arrows'.<br>eview your pending request.<br>ox and click on 'Submit' button to complete your request. | rties'.                                                                |                                     |
| American Wind, LLC                                                                                                    |                                                                                                    |                                                                        |                                     |
|                                                                                                    | Check the box next to the certif<br>satisfied with the previewed sel                                                                                                    | ication statement if you are ections. Click <b>Submit</b> .            | I want to change my Related Parties |
| Pending Requests                                                                                                    | (Note: If you are not satisfied with the preview click I want to change my Related Parties to                                                                                                | ed selections and need to make changes,<br>o make additional changes.) |                                     |
| Company                                                                                                    |                                                                                                    | Action                                                                 | Status                              |
| American Municipal Power,                                                                                              | Inc.                                                                                                    | Add                                                                    | Under Review                        |
| * I certify the provided in                                                                                            | formation is true correct and complete to the best of my kno                                                                                                    | wledge, information and belief.                                        | Cancel Submit                       |

## **Requesting To Update Market Participation Status in PJM Markets**

Members can submit a request to change how they participate in PJM's markets or submit a request to become an active Market Participant.

#### SUBMITTING A MARKET PARTICIPANT REQUEST

- 1. Sign in and select Maintenance (see page 2 for details).
- 2. Select the company for which you wish to submit the request. Use the drop-down arrows to select. Then click **New Request**.
- 3. Click Get Started in the Market Participant section of the dashboard to submit the request.

|                                                               | Wind Test, LLC                                                                                  | - Market Participant                                            |                                                                          |
|---------------------------------------------------------------|-------------------------------------------------------------------------------------------------|-----------------------------------------------------------------|--------------------------------------------------------------------------|
| Company Wind Test, LLC<br>Membership Type Voting Member       | Click <b>Get Started</b> for each<br>of the online forms to submit<br>the required information. | Application Progress                                            | Under Re Completed Cancelled                                             |
| In order to become an active Market Par<br>Market Participant | ticipant <b>①</b> or change you Member's current Market<br>Get Started →                        | Participation, the following online forms wi<br>Date Submitted: | II need to be collected and reviewed by PJM.<br>Last Updated: 03.18.2021 |
| Credit Contacts                                               | Get Started →                                                                                   | Date Submitted:                                                 | Last Updated: 03.18.2021                                                 |
| Credit Application                                            | Get Started →                                                                                   | Date Submitted:                                                 | Last Updated: 03.18.2021                                                 |
| Affiliate Disclosure                                          | Get Started $\rightarrow$                                                                       | Date Submitted:                                                 | Last Updated: 03.18.2021                                                 |

| Company Wind Test, LLC                       |                                   | Application Progress                                      |                                                                       |
|----------------------------------------------|-----------------------------------|-----------------------------------------------------------|-----------------------------------------------------------------------|
| Membership Type Voting Member                |                                   | In Progress Submitted                                     | Under Re Completed Cancelled                                          |
| In order to become an active Market Partic   | ipant 👩 or change your Member's c | urrent Market Participation, the following online forms   | will need to be collected and reviewed by PJM.                        |
| Market Participant                           | Get Started $\rightarrow$         | The online forms can be a complete the form at a lat      | saved as a draft if you need to<br>ter time. Click <b>Continue</b> to |
| Credit Contacts                              | Completed                         | review and continue work                                  | ing on a previously saved form.                                       |
| Credit Application                           | Continue →                        | Date Submitted:                                           | Last Updated: 09.27.2021                                              |
| Affiliate Disclosure                         | Completed                         | Date Submitted:                                           | Last Updated: 09.27.2021                                              |
| Company Wind Test, LLC                       |                                   | Application Progress                                      | you have completed the<br>online forms. Click <b>Submit</b> .         |
| Membership Type Voting Member                |                                   | Submitted                                                 | Under Re Completed Cancelled                                          |
| In order to become an active Market Particip | pant 👩 or change your Member's cu | rrrent Market Participation, the following online forms w | rill need to be collected and reviewed by PJM.                        |
| Market Participant                           | View                              | Date Submitted: 09.27.2021                                | Last Updated: 09.27.2021                                              |
| Credit Contacts                              | View                              | After submitting the N<br>can navigate to view            | Market Participant request, you the status of the application         |
| Credit Application                           | View                              | Da as well as the information                             | ation that was submitted.                                             |
|                                              |                                   |                                                           |                                                                       |

# Adding, Editing or Removing Principals (MARKET PARTICIPANTS ONLY)

Members can add, edit or remove Principals for their company.

#### **ADDING A PRINCIPAL**

- 1. Sign in and select Maintenance (see page 2 for details).
- 2. Select the company for which you wish to submit the request. Use the drop-down arrows to select. Then click **New Request**.
- 3. Click **Get Started** in the Principal section of the dashboard to make changes.

| Principals<br>Please enter information f<br>• "Principal" shall mean<br>chief financial office<br>for managing comm<br>If, due to the Participa<br>(such as a risk managi<br>that individual, or the | or the Top 5 most senior Princ<br>(i) the chief executive officer<br>r or senior manager that cont<br>odity and derivatives market r<br>nn's business enterprise, structu<br>gement department in an affiliate<br>senior officer or manager of that | ipals for your compar<br>or senior manager th<br>rols or directs the fin<br>risks, and (v) the offin<br>re or otherwise, the fu<br>e, or a director or mana<br>entity, that performs s | ny per PJM Tariff, Atte Cli<br>nat controls or direct<br>lancial affairs and it<br>cer or senior manage<br>inctions attributed to<br>ager at an entity that controls of<br>such function. | ck <b>Add New</b> . Ea<br>a Principal Type i<br>add Principal Typ<br>or invests in the Participant), then fo | ich Principal red<br>is not displayed<br>pes (see <u>Editin</u> | quires a Pri<br>I, use the E<br>g a Principa<br>ipal shall mean             | ncipal Type.<br>dit features<br><u>al</u> section). |
|----------------------------------------------------------------------------------------------------|----------------------------------------------------------------------------------------------------|----------------------------------------------------------------------------------------------------|----------------------------------------------------------------------------------------------------|----------------------------------------------------------------------------------------------------|-----------------------------------------------------------------|-----------------------------------------------------------------------------|-----------------------------------------------------|
| First Name                                                                                                    | Last Name                                                                                                    | Date of<br>Birth                                                                                                    | Principal Type                                                                                                    |                                                                                                    | Employer (if different than Member)                             | Actions                                                                     |                                                     |
|                                                                                                    |                                                                                                    |                                                                                                    | No records to display.                                                                                                    |                                                                                                    |                                                                 |                                                                             |                                                     |
| Create & Assi                                                                                                    | ign Principal                                                                                                    |                                                                                                    |                                                                                                    |                                                                                                    |                                                                 |                                                                             |                                                     |
| Search for an existing contact. If that contact does not exist then create new.<br>Search by email                                                                                                   |                                                                                                    | eate new.                                                                                                    | Search by en<br>who is alread<br>role of Princ<br><b>Contact</b> to a                                                                                                    | mail and select<br>dy a contact wi<br>ipal contact. Alf<br>add a complete                                    | a person a<br>th PJM to b<br>ernatively,<br>ly new Prin         | It your company<br>be assigned the<br>click <b>Create</b><br>cipal contact. |                                                     |
| mary.tester@te                                                                                                    | st.com                                                                                                    |                                                                                                    |                                                                                                    |                                                                                                    |                                                                 |                                                                             |                                                     |

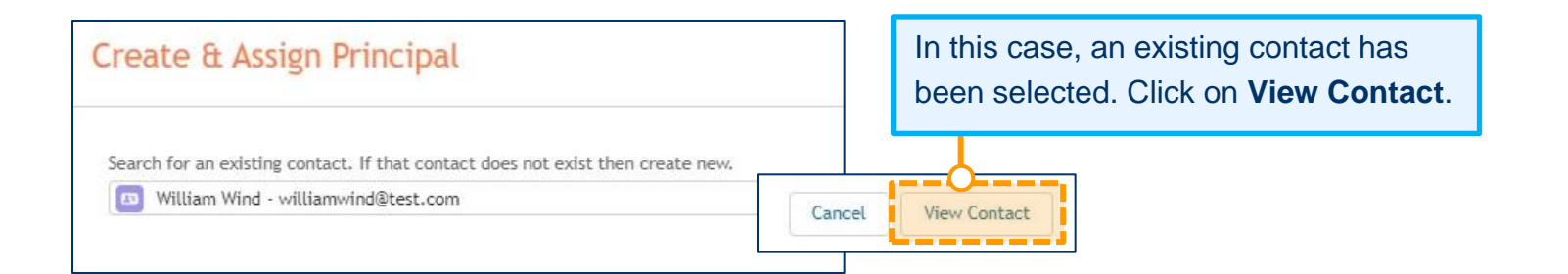

| Create New Prir                                                                                                    | Complete the information in the pop-up                                                                                                    |                                                                   |                                                                                                    |
|----------------------------------------------------------------------------------------------------|----------------------------------------------------------------------------------------------------|-------------------------------------------------------------------|----------------------------------------------------------------------------------------------------|
| * Required<br>* First name<br>Sue                                                                                                    | form. Click <b>Add</b> . If you do not have all<br>of the required information, click <b>Back</b><br>to return to the previous screen or<br><b>Cancel</b> to exit out of the form.                                                                                                    | .ast name<br>Smith                                                | If the Employer for the Principal is a<br>different company than the Member<br>Company, search the list for other<br>existing Member Companies or select |
| * Title<br>CFO                                                                                                    |                                                                                                    | *Date of Birth<br>Jan 1, 1970                                     | <b>Other</b> . If Other is selected, enter the Employer Name in the additional box.                                                                      |
| *Email<br>sue.smith@test.com                                                                                                    |                                                                                                    | Employer (if different<br>Other                                   | t than Member)                                                                                                    |
|                                                                                                    |                                                                                                    | * Employer Name<br>Wind Test Parent Co                            | ompany                                                                                                    |
| *Select Principal Type(s) The chief executive of The chief legal officer The chief financial offi The chief risk officer o The officer or senior m | ficer or senior manager that controls or directs strategy for the Participar<br>or general counsel (may include external counsel).<br>icer or senior manager that controls or directs the financial affairs and inv<br>or senior manager responsible for managing commodity and derivatives ma<br>nanager responsible for or to be responsible for transactions in the applica | nt.<br>vestments of the Part<br>irket risks.<br>ible PJM Markets. | icipant. You can select one or<br>more Principal Types as<br>applicable for the contact.                                                                 |
| *Please provide a list of al<br>Not applicable                                                                                                    | ll previous companies for which this person has held the role of principal o                                                                                                    | during the last five ye                                           | ears.                                                                                                    |

# Member Maintenance User Guide

|                |               | After clicking Ad | <b>d</b> on the previous screen, you will be                                                                                 | e directed to the        |        |
|----------------|---------------|-------------------|----------------------------------------------------------------------------------------------------|--------------------------|--------|
| Pending New/Up | date Requests | Pending New/Up    | date Requests page. New Principal                                                                                            | assignments will         |        |
| First Name     | Last Name     | appear in this se | ction until the form is certified and s                                                                                      | ubmitted (see below)     | . ions |
| William        | Wind          | 01.04.1977        | <ul> <li>The chief executive officer or senior manager that<br/>controls or directs strategy for the Participant.</li> </ul> |                          |        |
| Sue            | Smith         | 01.01.1970        | The chief financial officer or senior manager that     controls or directs the financial affairs and                         | Wind Test Parent Company |        |

| Princip<br>If a Princ | pal Type Status<br>sipal has been provided for the required role, a $\checkmark$ will display. Otherwise, a $\thickapprox$ will display. | The Principal Type Status shows the Principal |
|-----------------------|----------------------------------------------------------------------------------------------------|-----------------------------------------------|
| ~                     | The chief executive officer or senior manager that controls or directs strategy for the Partic                                           | Types that have been provided or are pending. |
| ×                     | The chief legal officer or general counsel (may include external counsel).                                                               |                                               |
| ~                     | The chief financial officer or senior manager that controls or directs the financial affairs and                                         | investments of the Participant.               |

| Princip<br>If a Princ | oal Type Status             | he required role, a 🗸 will display. Otherwise, a 🗙 will display.               | Once individuals for all Principal Types                |
|-----------------------|-----------------------------|--------------------------------------------------------------------------------|---------------------------------------------------------|
| ~                     | The chief executive off     | cer or senior manager that controls or directs strategy for the Participant.   | have been provided, check the box next to               |
| ~                     | The chief legal officer of  | or general counsel (may include external counsel).                             | the certification statement and click <b>Submit</b> .   |
| ~                     | The chief financial offic   | er or senior manager that controls or directs the financial affairs and invest | ments of the Participant.                               |
| ~                     | The chief risk officer or   | senior manager responsible for managing commodity and derivatives marke        | et risks.                                               |
| ~                     | The officer or senior m     | You will not be able to submit the form unt                                    | il all Principal Types are provided. You can            |
| <u>Cert</u> ify       | <i>,</i>                    | remain in the Pending New/Update Reque                                         | ests status until you certify and click <b>Submit</b> . |
| * 🔽 I o               | ertify the provided informa | tion is true correct and complete to the best of my knowledge, information     | and belief.                                             |

#### **REMOVING A PRINCIPAL**

- 1. Sign in and select Maintenance (see page 2 for details).
- 2. Select the company for which you wish to submit the request. Use the drop-down arrows to select. Then click **New Request**.
- 3. Click **Get Started** in the Principal section of the dashboard to make changes.

#### **Principals**

Please enter information for the Top 5 most senior Principals for your company per PJM Tariff, Attachment Q, sections II.A.7 and II.E.7. (See definition below for 5 required roles)

"Principal" shall mean (i) the chief executive officer or senior manager that controls or directs strategy for the Participant, (ii) the chief legal officer or general counsel, (iii) the chief financial officer or senior manager that controls or directs the financial affairs and investments of the Participant, (iv) the chief risk officer or senior manager responsible for managing commodity and derivatives market risks, and (v) the officer or senior manager responsible for or to be responsible for transactions in the applicable PJM Markets. If, due to the Participant's business enterprise, structure or otherwise, the functions attributed to any of such Principals are performed by an individual or entity separate from the Participant (such as a risk management department in an affiliate, or a director or manager at an entity that controls or invests in the Participant), then for that Participant the term Principal shall mean that individual, or the senior officer or manager of that entity, that performs such function.

Add New...

| First Name | Last Name | Date of    | Principal Type                                                                                                    | Emp Click on the t | t <b>rash can</b> icon. |
|------------|-----------|------------|----------------------------------------------------------------------------------------------------|--------------------|-------------------------|
|            |           | Birth      |                                                                                                    | than Member)       |                         |
| William    | Wind      | 01.04.1977 | <ul> <li>The chief executive officer or senior manager that<br/>controls or directs strategy for the Participant.</li> </ul> |                    | C 🛍                     |
| Mary       | Tester    | 04.19.1980 | <ul> <li>The chief legal officer or general counsel (may include<br/>external counsel).</li> </ul>                           |                    |                         |

| Remove                                                     |          | Confirm you want to remove the contact as a Principal, then click <b>Remove</b> to |
|------------------------------------------------------------|----------|------------------------------------------------------------------------------------|
| Are you sure you want to remove this Contact as Principal? |          | continue or <b>Cancel</b> to cancel the request.                                   |
| Cancel Remove                                              | <u> </u> |                                                                                    |

| Pend      | ing Remove Requ            | ests                                                                                                    |   |
|-----------|----------------------------|----------------------------------------------------------------------------------------------------|---|
| Willi     | am Wind has been remove    | ed as a principal.                                                                                                    | 0 |
| Princ     | ipal Type Status           | After clicking <b>Remove</b> , you will be taken to the Pending Remove Requests page. Requests to remove Principals will appear in the Pending Remove Requests section until the form is certified and submitted (see below). |   |
| lf a Prir | ncipal has been provided f | ior the required role, a 🗸 will display. Otherwise, a 🗙 will display.                                                                                                    |   |
| ×         | The chief executive        | officer or senior manager that controls or directs strategy for the Participant.                                                                                                    |   |
| ~         | The chief legal office     | er or general counsel (may include external counsel).                                                                                                    |   |

| Princip<br>If a Princ | oal Type Status<br>ipal has been provided for the required role, a ✔ will display. Otherwise, a Ⅹ | The Principal Type Status shows whether a type has been provided or is pending. Follow the Adding a Principal |
|-----------------------|---------------------------------------------------------------------------------------------------|----------------------------------------------------------------------------------------------------|
| ~                     | The chief executive officer or senior manager that controls or directs stra                       | instructions to provide Principals for all types.                                                             |
| ~                     | The chief legal officer or general counsel (may include external counsel).                        |                                                                                                    |
| ~                     | The chief financial officer or senior manager that controls or directs the                        | financial affairs and investments of the Participant.                                                         |
| ~                     | The chief risk officer or senior manager responsible for managing commo                           | dity and derivatives market risks.                                                                            |
| ~                     | The officer or senior manager responsible for or to be responsible for tran                       | nsactions in the applicable PJM Markets.                                                                      |
| Certify               | Once individuals for all Principal Types hav check the box next to the certification state        | e been provided,<br>ment and click <b>Submit</b> .                                                            |
| *20                   | rtify the provided information is true correct and complete to the best of m                      | y knowledge, information and belief.                                                                          |

You will not be able to submit the form until all Principal Types are provided. You can exit out of the form to continue at a later time. All information will remain in the Pending New/Update Requests or Pending Remove Requests status.

#### **EDITING A PRINCIPAL**

- 1. Sign in and select Maintenance (see page 2 for details).
- 2. Select the company for which you wish to submit the request. Use the drop-down arrows to select. Then click **New Request**.
- 3. Click Get Started in the Principal section of the dashboard to make changes.

|               | Employer (if different than Member)        | Principal Co                                                                                           | ntact Update                                                                                                    |                                                                 | Update the informati the pop-up form. Clie                                                                                                    | on in<br>ck <b>Save</b> .          |          | If the Employer for the<br>Principal is a different<br>company than the Member |
|---------------|--------------------------------------------|----------------------------------------------------------------------------------------------------|----------------------------------------------------------------------------------------------------|-----------------------------------------------------------------|----------------------------------------------------------------------------------------------------|------------------------------------|----------|--------------------------------------------------------------------------------|
| С             | Click on the <b>edit</b> icon.             | *First name<br>Ed                                                                                      |                                                                                                    |                                                                 | *Last<br>Tes<br>*Dat                                                                                                    | : name<br>ter<br>e of Birth        |          | Company, search the list<br>for other existing Member                          |
|               |                                            | Chief Risk Officer                                                                                     |                                                                                                    |                                                                 | Jur                                                                                                    | 1, 1960                            |          | Other. If Other is selected,                                                   |
|               | You can select one                         | *Email                                                                                                 |                                                                                                    |                                                                 | Emple                                                                                                    | oyer (if different than Me         | ember)   | enter the Employer Name                                                        |
|               | or more Principal                          | ed.tester@test.co                                                                                      | m                                                                                                    |                                                                 | Si                                                                                                    | elect a Company                    |          | in the additional have                                                         |
|               | Types as applicable                        | e                                                                                                    |                                                                                                    |                                                                 |                                                                                                    |                                    |          | In the additional box.                                                         |
|               | for the contact.                           | *Select Principal T     The chief execu     The chief legal     The chief financ     The chief risk of | ype(s)<br>tive officer or senior man<br>officer or general counsel<br>ial officer or senior mana<br>fficer or senior manager n | ager that cor<br>(may include<br>ger that cont<br>esponsible fo | ntrols or directs strategy for the Participant.<br>e external counsel).<br>rols or directs the financial affairs and investm<br>r managing commodity and derivatives market                                                                         | ents of the Participant,<br>risks. |          |                                                                                |
| Afte          | r clicking <b>Save</b> , you will          | The officer or se                                                                                      | enior manager responsible                                                                                                    | for or to be                                                    | responsible for transactions in the applicable F                                                                                                    | JM Markets.                        | <u> </u> |                                                                                |
| be ta         | aken to the Pending                        | *Please provide a li                                                                                   | st of all previous compani                                                                                                    | es for which                                                    | this person has held the role of principal during                                                                                                    | g the last five years.             |          |                                                                                |
| Now           | // Indate Requests                         | None                                                                                                   |                                                                                                    |                                                                 |                                                                                                    |                                    |          |                                                                                |
| INCM          |                                            |                                                                                                    |                                                                                                    |                                                                 |                                                                                                    |                                    |          |                                                                                |
| page          | e. Updates will appear                     | Pending New/Update                                                                                     | Requests                                                                                                    |                                                                 |                                                                                                    | -                                  |          |                                                                                |
| in th         | is section until the form                  | First Name                                                                                             | Last Name                                                                                                    | Birth                                                           | Principal Type                                                                                                    | than Member)                       | Actions  |                                                                                |
| is ce<br>(see | ertified and submitted<br>e on next page). | Ed                                                                                                    | Tester                                                                                                    | 06.01.1960                                                      | <ul> <li>The chief executive officer or senior manager that<br/>controls or directs strategy for the Participant.</li> <li>The chief risk officer or senior manager responsible<br/>for managing commodity and derivatives market risks.</li> </ul> |                                    | 2        |                                                                                |

You will not be able to submit the form until all Principal Types are provided. You can exit out of the form to continue at a later time. All information will remain in the Pending New/Update Requests or Pending Remove Requests status.

| Princi  | pal Type Status<br>cipal has been provided for the required role, a 🗸 will display. Otherwise, a 🗙 will display. |                                                                                    |
|---------|----------------------------------------------------------------------------------------------------|------------------------------------------------------------------------------------|
| ~       | The chief executive officer or senior manager that controls or directs strategy for the Participant.             |                                                                                    |
| ~       | The chief legal officer or general counsel (may include external counsel).                                       |                                                                                    |
| ~       | The chief financial officer or senior manager that controls or directs the financial affairs and investme        | ents of the Participant.                                                           |
| ~       | The chief risk officer or senior manager responsible for managing commodity and derivatives market ri            | isks.                                                                              |
| ~       | The officer or senior manager responsible for or to be responsible for transactions in the applicable PJ         | Once individuals for all Principal Types have been provided, check the box next to |
| Certify | y                                                                                                    | the certification statement and click <b>Submit</b> .                              |
|         | er ury the provided information is true correct and complete to the best of my knowledge, information and        | Submit                                                                             |

# **Requesting To Create a Principal Agent Declaration of Authority (DOA)**

- 1. Sign in and select Maintenance (see page 2 for details).
- 2. Select the company for which you wish to submit the request. Use the drop-down arrows to select. Then click **New Request**.
- 3. Click Get Started in the Principal Agent DOA section of the dashboard to make changes.

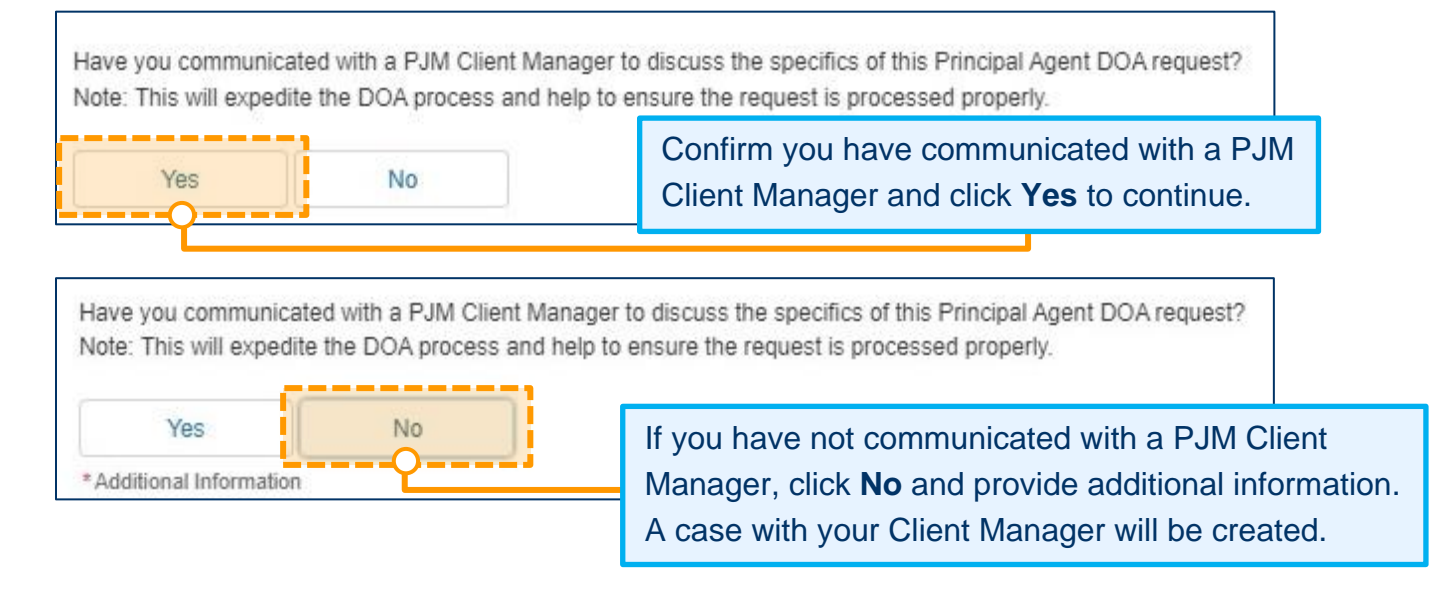

Refer to the Principal Agent Declaration of Authority User Guide for detailed information on the form.

# **Requesting To Update Corporate Company Information**

- 1. Sign in and select Maintenance (see page 2 for details).
- 2. Select the company for which you wish to submit the request. Use the drop-down arrows to select. Then click **New Request**.
- 3. Click **Get Started** in the Corporate Company Information section of the dashboard to make changes.

| Corporate Address                                        |                                               | Actions                |                                               |
|----------------------------------------------------------|-----------------------------------------------|------------------------|-----------------------------------------------|
| 12345 update test<br>Audubon, PA, 19403<br>United States |                                               | Update                 | lf changes are no<br>needed, click <b>Sul</b> |
| Member Stock Symbols and Stock Exchange                  | Information                                   |                        | Add New                                       |
| Stock Symbol/Ticker Symbol                               | Stock Exchan                                  | nge                    | Actions                                       |
| testttt                                                  | Other - testing                               | 3                      | 2                                             |
| sf2101                                                   | Other - pjm                                   |                        | 2                                             |
| test                                                     | New York Stock                                | k Exchange (NYSE)      | 2                                             |
| testttt                                                  | Other - 123                                   |                        | <b>&gt;</b>                                   |
| CUSIP                                                    | *North American Industry ClassificationSystem | m (NAICS) code *Number | of Employees                                  |
|                                                          | 54544                                         | 74                     |                                               |

| Update corporate company address.     Update Member Stock Symbol(s) and associated St     Update NAICS.     Update Number of Employees. Corporate Address | tock Exchange Information. |                                                                                                    | If changes<br>Corporate | are need<br>Address, | ed to the<br>click <b>Update</b> |
|----------------------------------------------------------------------------------------------------|----------------------------|----------------------------------------------------------------------------------------------------|-------------------------|----------------------|----------------------------------|
| Corporate Address                                                                                                    |                            | A                                                                                                    | ctions                  |                      |                                  |
| 12345 update test<br>Audubon, PA, 19403<br>United States                                                                                                  |                            |                                                                                                    | Update                  | J                    |                                  |
|                                                                                                    |                            |                                                                                                    |                         |                      |                                  |
| lember Stock Symbols and Stock Exch                                                                                                    | ange Information           |                                                                                                    |                         |                      | Add Ne                           |
| Vember Stock Symbols and Stock Exch.<br>Stock Symbol/Ticker Symbol                                                                                        | ange Information           | Stock Exchange                                                                                                 |                         |                      | Add Ne                           |
| Member Stock Symbols and Stock Exch<br>Stock Symbol/Ticker Symbol                                                                                         | ange Information           | Stock Exchange<br>Other - testing                                                                              |                         |                      | Add Ne<br>Actions                |
| Member Stock Symbols and Stock Exch<br>Stock Symbol/Ticker Symbol<br>testttt<br>sf2101                                                                    | ange Information           | Stock Exchange       Other - testing       Other - pjm                                                         |                         |                      | Add No                           |
| Member Stock Symbols and Stock Exch<br>Stock Symbol/Ticker Symbol<br>testttt<br>sf2101<br>test                                                            | ange Information           | Stock Exchange       Other - testing       Other - pjm       New York Stock Exchange                           | ange (NYSE)             |                      | Actions                          |
| Member Stock Symbols and Stock Exch<br>Stock Symbol/Ticker Symbol<br>testttt<br>sf2101<br>test<br>testttt                                                 | ange Information           | Stock Exchange         Other - testing         Other - pjm         New York Stock Exchange         Other - 123 | ange (NYSE)             |                      | Actions                          |
| Member Stock Symbols and Stock Exch<br>Stock Symbol/Ticker Symbol<br>testttt<br>sf2101<br>test<br>testttt                                                 | ange Information           | Stock Exchange         Other - testing         Other - pjm         New York Stock Exchange         Other - 123 | ange (NYSE)             |                      | Add Ne                           |

| Create New Corporate Address                                                                               |                                                                       |
|----------------------------------------------------------------------------------------------------|-----------------------------------------------------------------------|
| <ul> <li>* Required</li> <li>* Is your corporation located in the USA?</li> <li>Yes</li> <li>No</li> </ul> | Update Corporate Address information. Click <b>Add</b> when finished. |
| *Corporate Address Line 1 12345 update test                                                                | Corporate Address Line 2                                              |
| *City                                                                                                    | *State/Providence/Territory                                           |
| Audubon                                                                                                    | Pennsylvania                                                          |
| *Postal Code                                                                                               | * Country                                                             |
| 19403                                                                                                    | United States                                                         |
|                                                                                                    |                                                                       |
|                                                                                                    | Cancel Add                                                            |

| Wind Te                                                                                                    | est, LLC - Corporate Comp                                        | any Information    |                      |                                    |                                           |             |
|----------------------------------------------------------------------------------------------------|------------------------------------------------------------------|--------------------|----------------------|------------------------------------|-------------------------------------------|-------------|
| <ul> <li>To update company name, navigate to the company name of Update corporate company address.</li> <li>Update Member Stock Symbol(s) and associated Stock Exch</li> <li>Update NAICS.</li> <li>Update Number of Employees.</li> </ul> | change on the main Maintenance Landing Page<br>ange Information. |                    |                      |                                    |                                           |             |
| Corporate Address                                                                                                    |                                                                  |                    |                      |                                    |                                           |             |
| Corporate Address                                                                                                    |                                                                  | Actions            |                      |                                    |                                           |             |
| 12345 update test<br>Audubon, PA, 19403<br>United States                                                                                                    |                                                                  | Update             |                      |                                    |                                           |             |
| Member Stock Symbols and Stock Exchange Ir                                                                                                    | nformation                                                       |                    |                      | Add New                            |                                           |             |
| Stock Symbol/Ticker Symbol                                                                                                    | Stock Excha                                                      | nge                | Actions              | In the Action                      | ns column, click                          |             |
| testtt                                                                                                    | Other - testir                                                   | g                  |                      | the <b>pencil</b> in<br>Stock Symb | con to edit the ol information.           |             |
| sf2101                                                                                                    | Other - pjm                                                      |                    | A 🗇                  |                                    |                                           |             |
| test                                                                                                    | New York Sto                                                     | ck Exchange (NYSE) |                      | In the Act                         | ions column, clicl<br>i icon to delete th | k the<br>le |
| testttt                                                                                                    | Other - 123                                                      |                    | 1                    | Stock Syr                          | mbol information.                         |             |
| CUSIP                                                                                                    | *North American Industry ClassificationSyste<br>54544            | m (NAICS) code     | *Number of Employees |                                    |                                           |             |
|                                                                                                    |                                                                  |                    |                      | Submit                             |                                           |             |

| To update company name, navigate to the company name of Update corporate company address.     Update Member Stock Symbol(s) and associated Stock Exch     Update NAICS.     Update Number of Employees. | hange on the main Maintenance<br>ange Information. | Landing Page.       |                |               |                                           |
|----------------------------------------------------------------------------------------------------|----------------------------------------------------|---------------------|----------------|---------------|-------------------------------------------|
| Corporate Address                                                                                                    |                                                    |                     |                |               |                                           |
| Corporate Address                                                                                                    |                                                    |                     | Actions        | To ac<br>Symb | ld new Stock<br>ool, click <b>Add New</b> |
| 12345 update test<br>Audubon, PA, 19403<br>United States                                                                                                    |                                                    |                     | Update         |               |                                           |
| lember Stock Symbols and Stock Exchange I                                                                                                    | formation                                          |                     |                |               | Add New                                   |
| Stock Symbol/Ticker Symbol                                                                                                    |                                                    | Stock Exchange      | ,              |               | Actions                                   |
| testttt                                                                                                    |                                                    | Other - testing     |                |               | 2                                         |
| sf2101                                                                                                    |                                                    | Other - pjm         |                |               | 2                                         |
| test                                                                                                    |                                                    | New York Stock E    | xchange (NYSE) |               | 2                                         |
| testttt                                                                                                    |                                                    | Other - 123         |                |               | <b>/</b>                                  |
| CUSIP                                                                                                    | *North American Industry Class                     | sificationSystem () | NAICS) code    | *Number of Er | nplovees                                  |
|                                                                                                    | 54544                                              |                     |                | 74            |                                           |

| Create New Stock Symbol      |                         |                                                                                              |
|------------------------------|-------------------------|----------------------------------------------------------------------------------------------|
| * Required                   |                         | Enter Stock Symbol and select<br>Stock Exchange from the<br>dropdown, then click <b>Add.</b> |
| * Stock Symbol/Ticket symbol | * Stock Exchange        |                                                                                              |
|                              | Select a Stock Exchange | *<br>*                                                                                       |
|                              |                         | '                                                                                            |
|                              |                         | Cancel Add                                                                                   |

| Corporate Address                                           |                                       |                      |                 |              |            |          |
|-------------------------------------------------------------|---------------------------------------|----------------------|-----------------|--------------|------------|----------|
| Corporate Address                                           |                                       |                      | Actions         |              |            |          |
| 12345 update test<br>Audubon, PA, 19403<br>United States    |                                       |                      | Update          |              |            |          |
| Member Stock Symbols and Stock Exchange                     | Information                           |                      |                 |              |            | Add New  |
| Stock Symbol/Ticker Symbol                                  |                                       | Stock Exchange       | e               |              | Actions    |          |
| testttt                                                     |                                       | Other - testing      |                 |              | 1          |          |
| Enter or update CUSIP, North                                |                                       | Other - pjm          |                 |              | × 💼        |          |
| American Industry Classification<br>System (NAICS) code and |                                       | New York Stock E     | Exchange (NYSE) | When         | finished   | making a |
| Number of Employees.                                        |                                       | Other - 123          |                 | chang        | ges, click | Submit.  |
|                                                             |                                       |                      |                 |              |            |          |
| CUSIP                                                       | *North American Industry Cla<br>54544 | assificationSystem ( | (NAICS) code *  | Number of Em | nployees   |          |

# Adding or Removing Company Account Managers (CAMs) for Your Company DESIGNATING A COMPANY ACCOUNT MANAGER

- 1. Sign in and select Maintenance (see page 2 for details).
- 2. Select the company for which you wish to make the changes. Use the drop-down arrows to select. Then click **New Request**

| Company Account Manager Get Started O<br>Designate or remove an individual from the role of CAM. | Click <b>Get Started</b> in the Company<br>Account Manager section of the<br>dashboard to make changes. | Company Name Change     Get Started       Request a corporate name change.      |
|--------------------------------------------------------------------------------------------------|----------------------------------------------------------------------------------------------------|---------------------------------------------------------------------------------|
| Company Withdraw Get Started<br>Initiate the request to withdraw from PJM membership.            | Change Voting Member       Get Started         Request a change to your Voting Member.                  | Manage Sub Accounts     Get Started       Request to add or remove Sub Account. |

|                                                                                                    | Wind Test, LLC                                                                                                    | - Company Account Managers                  |                        |
|----------------------------------------------------------------------------------------------------|----------------------------------------------------------------------------------------------------|---------------------------------------------|------------------------|
|                                                                                                    |                                                                                                    | To add a new Company click <b>Add New</b> . | Account Manager (CAM), |
| Select an account from the Each account is required To add a new CAM, please To remove an individual f | he above drop down to view associated CAMs.<br>to have a minimum of 2 CAMs.<br>e select the 'Add New' button.<br>irom the role of CAM, select the 'Revoke' button. |                                             | Add New                |
| User Name                                                                                              | First Name                                                                                                    | Last Name                                   | Actions                |

| Create New Company Account M                                                           | anager                                                                                                    |
|----------------------------------------------------------------------------------------|----------------------------------------------------------------------------------------------------|
| * Required<br>A user must have an existing account in order to be designa<br>*Username | Complete the information in the pop-up form. Click <b>Add</b> .<br>(Note: A person must have an existing Account Manager<br>user account to be designated as a CAM.) |
| If the user does not have a username please have them visit<br>*First name             | Account Manager and create a new account.                                                                                                    |
| If new CAM should be added to all Member subaccounts, sel Add for all Accounts         | ect the check box 'Add for all Accounts'                                                                                                    |
|                                                                                        | Cancel Add                                                                                                    |

| wind rest, LLC                                                                                                  |                                                                                                    |                                                                                                    |                                                                                                    |                                                         |
|----------------------------------------------------------------------------------------------------|----------------------------------------------------------------------------------------------------|----------------------------------------------------------------------------------------------------|----------------------------------------------------------------------------------------------------|---------------------------------------------------------|
| Select an account from the<br>Each account is required<br>To add a new CAM, please<br>To remove an individual f | he above drop down to view associate<br>to have a minimum of 2 CAMs.<br>e select the 'Add New' button,<br>rom the role of CAM, select the 'Revo | ed CAMs.                                                                                                    |                                                                                                    | Add Net                                                 |
| User Name<br>HS_WIND                                                                                            | First Name<br>Howard                                                                                                    | After clicking <b>Add</b> on the previo<br>the page below. Under Pending<br>you submitted to add a new CA<br>Check the box next to the certifi | us screen, you will be d<br>Requests, you will see<br>M for the account you se<br>cation statement and cli | irected to<br>the reques<br>elected.<br>ck <b>Submi</b> |
| DAIM <sup>T</sup> L                                                                                             | John                                                                                                    | Jones                                                                                                    |                                                                                                    | Revoke                                                  |
|                                                                                                    |                                                                                                    |                                                                                                    |                                                                                                    |                                                         |
| Pending Requests                                                                                                | ,                                                                                                    |                                                                                                    |                                                                                                    |                                                         |
| Pending Requests<br>Request                                                                                     |                                                                                                    |                                                                                                    | Submitted Date                                                                                             | Actions                                                 |
| Pending Requests<br>Request<br>CAM - Add New CAM Win                                                            | d, Test for Wind Test, LLC                                                                                                    |                                                                                                    | Submitted Date<br>03.10.2020                                                                               | Actions                                                 |
| Pending Requests<br>Request<br>CAM - Add New CAM Wine<br>CAM - Add New CAM User                                 | d, Test for Wind Test, LLC<br>, Guide for Wind Test, LLC                                                                                        |                                                                                                    | Submitted Date<br>03.10.2020<br>02.28.2020                                                                 | Actions                                                 |

#### **REMOVING A COMPANY ACCOUNT MANAGER**

- 1. Sign in and select Maintenance (see page 2 for details).
- 2. Select the company for which you wish to make the changes. Use the drop-down arrows to select. Then click **New Request**.

| Company Account Manag                                                                                                    | er Get Started                                                                                               | Click <b>Get Started</b> in th<br>Account Manager sect<br>dashboard to make ch | e Company<br>ion of the<br>anges. | Company Name Change<br>Request a corporate name change.  | Get Started |
|----------------------------------------------------------------------------------------------------|----------------------------------------------------------------------------------------------------|--------------------------------------------------------------------------------|-----------------------------------|----------------------------------------------------------|-------------|
| Company Withdraw                                                                                                    | Get Started<br>om PJM membership.                                                                            | Change Voting Member<br>Request a change to your Voting Mer                    | Get Started                       | Manage Sub Accounts<br>Request to add or remove Sub Acco | Get Started |
| Home Applications Mainte                                                                                                    | nance Contact Manager                                                                                        | nent Communities 🗸                                                             |                                   |                                                          | 1           |
|                                                                                                    | Wind                                                                                                    | Test, LLC - Company A                                                          | ccount Mana                       | agers                                                    |             |
|                                                                                                    |                                                                                                    |                                                                                |                                   |                                                          |             |
| Wind Test, LLC                                                                                                    |                                                                                                    |                                                                                | Click Re                          | <b>voke</b> for the person                               | \$          |
| <ul> <li>Select an account from the above</li> <li>Each account is required to have a</li> <li>To add a new CAM, please select ti</li> <li>To remove an individual from the restance</li> </ul> | drop down to view associated<br>minimum of 2 CAMs.<br>he 'Add New' button.<br>role of CAM, select the 'Revok | d CAMs.<br>se' button.                                                         | you wish                          | to remove.                                               | Add New     |
| User Name                                                                                                    | First Name                                                                                                   |                                                                                | Last Name                         |                                                          | Actions     |
| HS_WIND                                                                                                    | Howard                                                                                                    |                                                                                | Smith                             |                                                          | Revoke      |

| Revoke Access                                                                          | Check the box by the removal confir<br>remove the CAM from all associated<br>if applicable or leave unchecked. Cli | rmation stater<br>d accounts (S<br>ick <b>Revoke</b> . | ment to<br>Sub Accc | ounts) |
|----------------------------------------------------------------------------------------|----------------------------------------------------------------------------------------------------|--------------------------------------------------------|---------------------|--------|
| Are you sure you want to remove this Compa<br>Please remove CAM from all associated ac | any Account Manager?<br>counts.                                                                                    |                                                        |                     |        |
|                                                                                        |                                                                                                    | Cancel                                                 | Revo                | oke    |

| mind lest, Lee                                                                                                    |                                                                                                    |                                                                                                    |                                                                   |
|----------------------------------------------------------------------------------------------------|----------------------------------------------------------------------------------------------------|----------------------------------------------------------------------------------------------------|-------------------------------------------------------------------|
| <ul> <li>Select an account from th</li> <li>Each account is required t</li> <li>To add a new CAM, please</li> <li>To remove an individual fr</li> </ul> | e above drop down to view associated CAMs.<br>o have a minimum of 2 CAMs.<br>select the 'Add New' button.<br>om the role of CAM, select the 'Revoke' button. | After clicking <b>Revoke</b> , a Pending Request<br>appear on the page where you can view y<br>to revoke the person from the CAM role. On<br>next to the certification statement and click | ts section w<br>/our request<br>Check the bo<br>k <b>Submit</b> . |
| User Name                                                                                                    | First Name                                                                                                    | Last Name                                                                                                    | Actions                                                           |
| HS_WIND                                                                                                    | Howard                                                                                                    | Smith                                                                                                    | Revoke                                                            |
| JJ_WIND                                                                                                    | John                                                                                                    | Jones                                                                                                    | Revoke                                                            |
|                                                                                                    |                                                                                                    |                                                                                                    |                                                                   |
| Pending Requests<br>Request                                                                                                    |                                                                                                    | Submitted Date                                                                                                    | Actions                                                           |
| Pending Requests<br>Request<br>CAM - Revoke CAM Howar                                                                                                   | d, Smith for Wind Test, LLC                                                                                                    | Submitted Date 03.10.2020                                                                                                    | Actions                                                           |
| Pending Requests<br>Request<br>CAM - Revoke CAM Howar<br>CAM - Add New CAM Wind                                                                         | d, Smith for Wind Test, LLC<br>, Test for Wind Test, LLC                                                                                                    | Submitted Date<br>03.10.2020<br>03.10.2020                                                                                                    | Actions                                                           |
| Pending Requests<br>Request<br>CAM - Revoke CAM Howar<br>CAM - Add New CAM Wind<br>CAM - Add New CAM User,                                              | d, Smith for Wind Test, LLC<br>, Test for Wind Test, LLC<br>Guide for Wind Test, LLC                                                                         | Submitted Date           03.10.2020           03.10.2020           02.28.2020                                                                                                    | Actions                                                           |

# Withdrawal Request for Your Company

- 1. Sign in and select Maintenance (see page 2 for details).
- 2. Select the company for which you wish to make the changes. Use the drop-down arrows to select. Then click **New Request**.

| Company Account Manager Get Started Designate or remove an individual from the role of CAM. | Affiliate Disclosure       Get Started         Request updates to Member and non-member affiliates. | Company Name Change     Get Started       Request a corporate name change.      |
|---------------------------------------------------------------------------------------------|----------------------------------------------------------------------------------------------------|---------------------------------------------------------------------------------|
| Company Withdraw Get Started O<br>Initiate the request to withdraw from PJM membership.     | Click <b>Get Started</b> in the<br>Company Withdraw section of the<br>dashboard to make changes.    | Manage Sub Accounts     Get Started       Request to add or remove Sub Account. |

| * I intend to withdraw my company from PJM.                                                                                                    |                                                       |
|----------------------------------------------------------------------------------------------------|-------------------------------------------------------|
| * I acknowledge that all tool access for all company accounts and subaccounts, except MSRS and eCredit, will be changed to read-only up          | pon receipt of the withdrawal submittal.              |
| * I acknowledge that this submittal does not constitute the withdrawal. PJM will verify that no current or future positions will need to be perf | formed prior to PJM accepting the                     |
| withdrawal.                                                                                                    |                                                       |
| *                                                                                                    |                                                       |
| I acknowledge that there is a 90-day wait period from date of submittal. After the 90-day period you must contact Membership Maintenance.        |                                                       |
| If your Member company is a Load Serving Entity, please notify all the utilities/EDCs in whose footprint you have served load.                   | Complete the required fields and click <b>Submit.</b> |
| *Reason for Withdrawal                                                                                                    |                                                       |
| Example: Maintenance User Guide                                                                                                    |                                                       |
| * I certify the provided information is true correct and complete to the best of my knowledge, information and belief.                           | Cancel Submit                                         |
|                                                                                                    |                                                       |

# **Risk Policy for Your Company – No Risk Policy on File**

- 1. Sign in and select Maintenance (see page 2 for details).
- 2. Select the company for which you wish to make the changes. Use the drop-down arrows to select. Then click **New Request**.

| Principal Agent DOA Get Started                                                                                                    | Officer Certification Form Get Started                                                                                                    | Full Responsibility DOA Get Started                                                                                                    |
|----------------------------------------------------------------------------------------------------|----------------------------------------------------------------------------------------------------|----------------------------------------------------------------------------------------------------|
| Request to create Declaration of Authority.                                                                                                    | Submit a new Officer Certification Form.                                                                                                    | Request to create Full Responsibility Declaration of Authority.                                                                                             |
| Company Corporate Inform Get Started<br>Request to update company corporate information<br>(address, stock information, etc.)                                                                                                    | Risk Policy Uploads Get Started<br>Request to update company risk policies.                                                                                                    | Click <b>Get Started</b> in the Risk<br>Policy uploads section of the<br>dashboard to make changes.                                                         |
| Participant does not have a Risk Policy on file with PJM and<br>Participant is providing to PJM or PJMSettlement, in accordance<br>policies, procedures and controls applicable to its activities in any<br>and controls applicable to its market activities since they were las<br><b>Risk Policy must include:</b><br>• Commodity risk management policy for market, credit, liq<br>• Anti-Money-Laundering and Know your customer/counter<br>• Anti-Bribery and Corruption risk management policy (ABC | <b>must submit one.</b><br>with Tariff, Attachment Q, section III, with this Annual Office<br>y PJM Markets pursuant to Attachment Q or because there<br>st provided to PJM.<br>uidity and operational risks<br>rparty processes, risk management policy (AML) | er Certification Form, a copy of its current governing risk management<br>have been substantive changes made to such policies, procedures                   |
| Please upload a clean version of the Risk Policy Upload Accepted file types: .doc, .docx, .xls, .xlsx, .pdf Please confirm that all versions of the Risk Policy are includ Commodity risk management policy for market, credit, liquid                                                                                                    | your Risk Policy here.                                                                                                    | Confirm that your Policy has all of the<br>equirements and then click <b>Submit.</b><br>After submitting your Risk Policy, navigate<br>o your previous tab. |
| <ul> <li>Anti-Money-Laundering and Know your customer/counterpart</li> <li>Anti-Bribery and Corruption risk management policy (ABC)</li> </ul>                                                                                                    | arty processes, risk management policy (AML)                                                                                                    | Submit                                                                                                    |

# **Risk Policy for Your Company – Risk Policy on File**

- 1. Sign in and select Maintenance (see page 2 for details).
- 2. Select the company for which you wish to make the changes. Use the drop-down arrows to select. Then click **New Request**.

| Principal Agent DOA Get Started Request to create Declaration of Authority.                                                   | Officer Certification Form         Get Started           Submit a new Officer Certification Form. | Full Responsibility DOA         Get Started           Request to create Full Responsibility Declaration of Authority.         Get Started |
|----------------------------------------------------------------------------------------------------|---------------------------------------------------------------------------------------------------|----------------------------------------------------------------------------------------------------|
| Company Corporate Inform Get Started<br>Request to update company corporate information<br>(address, stock information, etc.) | Risk Policy Uploads Get Started Request to update company risk policies.                          | Click <b>Get Started</b> in the Risk<br>Policy uploads section of the<br>dashboard to make changes.                                       |

#### You have selected Option 2a.

Participant is providing to PJM or PJMSettlement, in accordance with Tariff, Attachment Q, section III, with this Annual Officer Certification Form, a copy of its current governing risk management policies, procedures and controls applicable to its activities in any PJM Markets pursuant to Attachment Q or because there have been substantive changes made to such policies, procedures and controls applicable to its market activities since they were last provided to PJM.

#### Risk Policy must include:

- · Commodity risk management policy for market, credit, liquidity and operational risks
- Anti-Money-Laundering and Know your customer/counterparty processes, risk management policy (AML)
- Anti-Bribery and Corruption risk management policy (ABC)

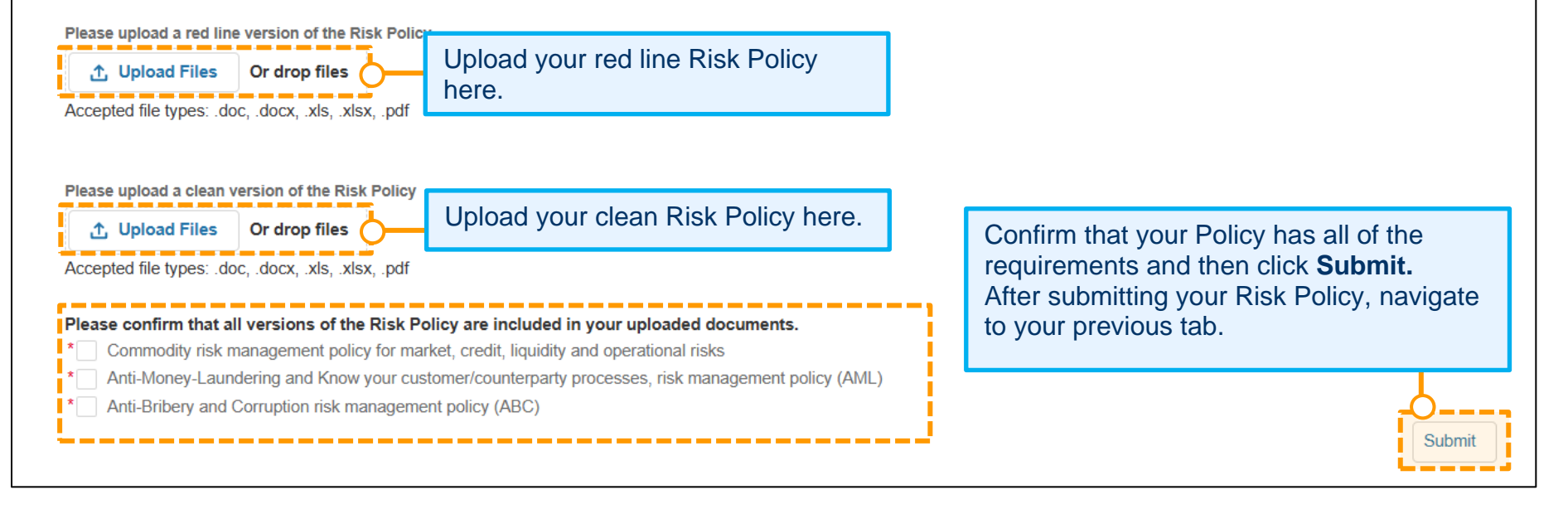